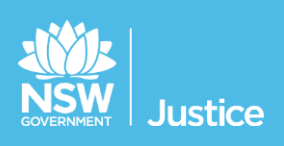

# Courts (Custody) Reconciliation List

**User Guide** 

Document Version: 1.4 JUST Connect Version: 4.10 Last Saved Date: 5 July 2019

#### © 2019 Copyright Department of Justice

This document has been prepared by the Department of Justice for internal training purposes only. It must not be copied, reproduced, sold, modified or distributed to external parties, electronically or otherwise, in any way except with the express written consent of the Department. It contains highly confidential information which must be kept confidential by the recipient at all times. The recipient must ensure that at all times the information remains within the custody and control of the Department, its staff and its contractors. The recipient is only authorised by the Department to make a copy of the material for personal use only provided this copyright notice appears on any copy material. The recipient must immediately return the material to the Department if the recipient ceased to be employed or engaged by the Department.

## **Table of Contents**

| Introduction                                   | 4  |
|------------------------------------------------|----|
| Aim                                            | 4  |
| Objectives                                     | 4  |
| JUST Connect                                   | 5  |
| What is JUST Connect?                          | 5  |
| Who uses JUST Connect?                         | 5  |
| How will JUST Connect impact my role           | 5  |
| Login and View the Reconciliation List         | 6  |
| Logging on to JUST Connect                     | 6  |
| Logging into JUST Connect                      | 6  |
| System requirements                            | 6  |
| Viewing the Reconciliation List                | 7  |
| Managing the Reconciliation List               | 10 |
| Reconciliation List Overview                   | 10 |
| Viewing multiple cases                         | 11 |
| Managing the Reconciliation List               | 12 |
| Entering information                           | 12 |
| Editing a Custody item                         | 14 |
| Adding a Fresh Custody                         | 15 |
| Deleting a Custody item                        | 15 |
| Exporting to excel                             | 17 |
| End of day finalising                          | 18 |
| Managing and generating Reconciliation reports | 20 |
| View a Reconciliation item                     | 20 |
| Update a finalised reconciliation item         | 23 |
| Delete a reconciliation item                   | 26 |
| Add Reconciliation item                        | 28 |
| Generate report                                | 30 |
| Frequently Asked Questions                     | 32 |
| Support                                        | 33 |
| Contacts details                               | 33 |
| Support materials                              | 33 |

#### Aim

The aim of this user guide is to provide you with information and knowledge on how to use the JUST Connect system to manage the Reconciliation List.

#### **Objectives**

At the end of this session participants will be able to:

- Log in and navigate JUST Connect
- Operate and manage the digital Reconciliation List
- Manage reconciliations
- Generate reports
- Know where to find support material and contacts

#### What is JUST Connect?

JUST Connect is a web-based system enabling video conferencing collaboration, coordination and connection across the Department of Justice.

JUST Connect will enable booking of video and telephone sessions, professional interviews, visits, meetings, conferences and booked court appearances (for Supreme Court arraignments and NCAT), as well as the management of digital custody lists management for court appearances.

#### Who uses JUST Connect?

JUST Connect now has over 10,000 profiles; this includes users from Legal Aid, Corrective Services, Juvenile Justice, Courts and Tribunals, State Parole Authority, Supreme Court (arraignments), NCAT (Guardianship Division), Aboriginal Service Unit (ACCSO), Aboriginal Legal Service and Private legal and medical professionals. Upcoming releases may see more users receive access to JUST Connect as well as the roll out of additional functionality and enhancements for both AVL bookings and custody list management.

#### How will JUST Connect impact my role

Registry Staff and Court Officers will now be able to electronically manage the daily custody Reconciliation List by having person in-custody information pre-populated and the ability to add fresh matters in real time to be viewed by other staff. This will eliminate the need to manually prepare the daily custody Reconciliation List.

#### Registry Staff can use JUST Connect outside the court room to:

- Prepare the daily custody Reconciliation List
- Updated the Reconciliation List throughout the day as tasks are completed
- Add additional fresh custody as required
- Finalise end of day Reconciliation List

#### Court Officers can use JUST Connect inside the court room to:

- Update the Reconciliation List as outcomes are completed
- View additional fresh custodies added by the registry

Court Registries will continue to receive the daily emailed custody list, in addition to the digital version on JUST Connect.

Corrective Services at this stage will not utilise the Reconciliation List. The Reconciliation List is for internal use within the Court registries only.

## Login and View the Reconciliation List

#### System requirements

JUST Connect is only supported by the following web browsers:

- Google Chrome v56 or above
- Internet explorer v11 or above

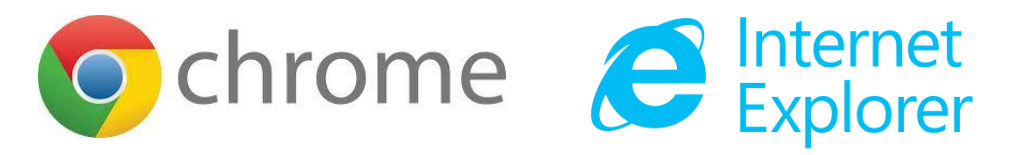

#### Logging on to JUST Connect

Go to the JUST Connect log in page

**Non-Citrix users:** Click or copy the below link into Google Chrome Link: <u>https://justconnect.justice.nsw.gov.au</u>

**Citrix users:** Click the yellow icon 9 installed on your desktop

#### Logging into JUST Connect

Registry or Court Staff using JUST Connect will have a single sign on. This means when you log into a Justice network PC for the day, you will automatically be logged into JUST Connect as well.

If a Court Officer is logged out of JUST Connect for any reason, the login details will be your Justice email address (as the user name) and your network password as your JUST Connect password.

If a password needs to be reset, you should contact DTS service desk on (02) 8688 1111 (or 81111) – then choose option 3.

#### **Viewing the Reconciliation List**

The Reconciliation List page is used by Registry or Court Staff during court sessions to manage inmates and detainees appearing in court. Data for the Reconciliation List page is retrieved from Correctional Services (OIMS), and Juvenile Justice (CIMS) each morning, at approximately 5am.

To view the Reconciliation List page in JUST Connect, Registry or Court Staff will need to:

| Step | Action                                                                                                    |
|------|----------------------------------------------------------------------------------------------------|
| 1    | Log into JUST Connect, and then select the <b>Custody List</b> page at the top of the screen.                                                                                                    |
|      | <section-header>  Court services      <b>Decompose to JUSST Coonsects Let logged on 21/02/2018 IST and Let apPointTIMET Letonine Letonine Appointments State Appointments Appointments Appointments Appointments Appointments Appointments Appointments Appointments Appointments Appointments Appointments</b></section-header> |
| 2    | The <i>Custody List</i> page displays:<br>Select your <b>location</b> only from the <b>drop down list</b> .<br>Note that if you have only one location assigned to your profile, this will display by default.<br>Where Schedules Custody List Account Contacts Support                                                          |
|      | Wednesday, December 05                                                                                                    |
|      |                                                                                                    |

| Step | Act                              | tion                                                                                                    |                                                                                                    |                                                                                                    |                                                                    |                                                                                                    |                |                                                                                                    |                                               |                                                                                                    |                                                                                                    |                                                                          |                                     |
|------|----------------------------------|----------------------------------------------------------------------------------------------------|----------------------------------------------------------------------------------------------------|----------------------------------------------------------------------------------------------------|--------------------------------------------------------------------|----------------------------------------------------------------------------------------------------|----------------|----------------------------------------------------------------------------------------------------|-----------------------------------------------|----------------------------------------------------------------------------------------------------|----------------------------------------------------------------------------------------------------|--------------------------------------------------------------------------|-------------------------------------|
| 3    | You<br>fina                      | u are abl<br>alise reco                                                                                                    | e to selec<br>inciliation                                                                                                    | t Jurisdic<br>with all J                                                                                                    | tion an<br>urisdict                                                | d finalis<br>tions                                                                                          | se reconci     | iliation s                                                                                                    | epera                                         | ately o                                                                                                    | r choos                                                                                                    | se All                                                                   | and                                 |
|      | -                                | 🐝 NS                                                                                                    | W                                                                                                    | Home Sch                                                                                                    | nedules                                                            | Custody Lis                                                                                                 | st Account     | Contacts                                                                                                    | Sup                                           | port                                                                                                    |                                                                                                    |                                                                          |                                     |
|      | w                                | /ednesda                                                                                                    | <b>ay,</b> May C                                                                                                    | 01                                                                                                    |                                                                    |                                                                                                    |                |                                                                                                    |                                               |                                                                                                    |                                                                                                    |                                                                          |                                     |
|      | My                               | location <b>Ce</b> r                                                                                                    | ntral Court 🗸 in                                                                                                    | Sydney Central                                                                                                    | 1 ~ for All                                                        | ~                                                                                                    |                |                                                                                                    |                                               |                                                                                                    |                                                                                                    |                                                                          |                                     |
|      | Cus                              | todv List                                                                                                    | Reconcilia                                                                                                    | tion List                                                                                                    | A                                                                  | ll<br>ocal Court                                                                                            |                |                                                                                                    |                                               |                                                                                                    |                                                                                                    |                                                                          |                                     |
|      |                                  |                                                                                                    |                                                                                                    |                                                                                                    | D                                                                  | istrict Court                                                                                               |                | •                                                                                                    |                                               |                                                                                                    |                                                                                                    |                                                                          |                                     |
|      | On                               | ce the lo                                                                                                    | cation has                                                                                                    | s been er                                                                                                    | ntered a                                                           | and the                                                                                                    | jurisdictic    | on or all                                                                                                    | has t                                         | een se                                                                                                    | electec                                                                                                    | l, clic                                                                  | k                                   |
|      | On<br>Rec<br>(Se                 | ce the loc<br>conciliat<br>elect a Ro                                                                                                    | cation has<br>tion List.<br>Dom if view                                                                                                    | s been er                                                                                                    | Custod                                                             | and the                                                                                                    | jurisdictic    | on or all<br>e time)                                                                                                    | has t                                         | een se                                                                                                    | electec                                                                                                    | l, clic                                                                  | V icon Gió<br>anrch                 |
|      | On<br>Rec<br>(Se                 | ce the loc<br>conciliat<br>elect a Ro<br>NSW<br>hocation Burweed Court                                                                                                    | Cation has<br>tion List.<br>Dom if view<br>Home Schedule:                                                                                                    | s been er                                                                                                    | Custod                                                             | y List a                                                                                                    | t the sam      | on or all<br>e time)                                                                                                    | has t                                         | Deen Se                                                                                                    | elected                                                                                                    | l, clic                                                                  | CU teen Gie<br>CU teen Gie<br>eerch |
|      | One<br>Rec<br>(Se                | ce the loc<br>conciliat<br>elect a Ro<br>NSW<br>location Burwood Court<br>del List Recor                                                                                                    | cation has<br>tion List.<br>com if view<br>here schedule                                                                                                    | s been er<br>wing the<br>custody List 4                                                                                                    | Custod<br>Custod<br>Account Conta                                  | and the<br>ly List a<br>ets Support                                                                         | t the sam      | e time)                                                                                                    | has t                                         | Deen Se                                                                                                    | Scanned/                                                                                                    | I, Clic                                                                  | Commenta/                           |
|      | One<br>Rec<br>(Se                | ce the loc<br>conciliat<br>elect a Ro<br>New NSW<br>Notation Burwood Court<br>of List Record                                                                                                    | Cation has<br>tion List.<br>Dom if view<br>Home Schedule:                                                                                                    | S been er<br>wing the<br>s Custody List 4<br>Jurisdiction *                                                                                                    | Type *                                                             | And the<br>ly List a<br>support                                                                             | t the sam      | e time)<br>e time)<br>cutcomed 9                                                                                                    | has t                                         | Deen Se                                                                                                    | Scansed/<br>Emailed ©<br>retists                                                                                                    | s<br>Time                                                                | Comments/<br>Information \$         |
|      | One<br>Rec<br>(Se                | Ce the loc<br>conciliat<br>elect a Ro<br>New NSW<br>Note: New Court<br>of List Record<br>Name *<br>Rose Mathew<br>KOPUZ Murat                                                                                                    | Cation has<br>tion List.<br>Dom if view<br>Nome Scheduler<br>Not for all v<br>Case No. 9<br>2018/00331201<br>2019/00078-81                                                                                                    | S been er<br>wing the<br>Custody List /<br>Jurisdiction *                                                                                                    | Custod<br>Custod<br>Account Conte<br>Type •<br>REMAW<br>REMAW      | And the<br>by List a<br>support                                                                             | t the sam      | e time) Cutcomed                                                                                                    | has t                                         | Checked ?                                                                                                    | scanned/<br>Enailed ©<br>Initials                                                                                                    | I, Clic                                                                  | Comments/<br>Information \$         |
|      | One<br>Rec<br>(Se                | ce the loc<br>conciliat<br>elect a Ro<br>Now<br>Now<br>Noted, Cont<br>Rose, Mathew<br>KOPUZ, Murat<br>MCLEOD, Stephen                                                                                                    | Castion has<br>tion List.<br>Dom if view<br>Here Scheduler<br>Case No. 9<br>Case No. 9<br>Case No. 9<br>2019/00031201<br>2019/00078-11                                                                                                    | S been er<br>wing the<br>Custody List 4<br>Jurisdiction *<br>Local Court<br>Local Court<br>Local Court                                                                                                    | Type ©<br>REMAW<br>REMAW                                           | And the<br>ly List a<br>ets Support                                                                         | t the sam      | on or all<br>e time)<br>outcomed •<br>retails<br>tratais                                                                                                    | has t<br>Time<br>Time                         | Deen se                                                                                                    | Scanned/<br>Emailed *<br>toticals<br>toticals                                                                                                    | 2, Clic                                                                  | Comments/<br>information \$         |
|      | One<br>Rec<br>(Se                | Ce the loc<br>conciliat<br>elect a Ro<br>NSW<br>NOTE NOTE<br>Collection Burwood Court<br>of List Record<br>Name *<br>RoSE Mathew<br>KOPUZ Murat<br>MCLEOD, Stephen<br>ELCHERKH, Shedey                                                                                                    | Cation has<br>tion List.<br>Dom if view<br>Home Schedule:<br>Cate for All V<br>Cate No. 9<br>2018/0031201<br>2019/0075411<br>2019/0075411<br>2019/007541                                                                                                    | S been er<br>wing the<br>a <u>Custody List</u><br>Jurisdiction •<br>Local Court<br>Local Court<br>Local Court                                                                                                    | Type •                                                             | And the<br>ly List a<br>ets Support                                                                         | Lurisdictic    | e time) cutcomed e cutcomed e cutcates cutcates cutcates cutcates cutcates cutcates cutcates cutcates cutcates cutcates                                                                                                    | Time<br>Time<br>Time                          | Deen se                                                                                                    | Scanned/<br>Emailed *<br>Policials<br>policials                                                                                                    | 2, CliC                                                                  | Comments/                           |
|      | One<br>Rec<br>(Se                | Ce the loc<br>conciliat<br>elect a Ro<br>NSW<br>Note: NSW<br>Note: NSW<br>Note: NSW<br>Note: Name •<br>Name •<br>Rose: Mathew<br>KOPUZ: Murat<br>Rose: Mathew<br>KOPUZ: Murat<br>ELCHERH, Shedey<br>PUMP, Sean                                                                                                    | Cation has<br>tion List.<br>Dom if view<br>Home Schedule:<br>Cate No. Court<br>Cate No. Court<br>Ca                                                 | S been er<br>wing the<br>Custody List of<br>Custody List of<br>Custody Custody List of<br>Custody Custody Cus                                                                                                    | Type                                                               | And the<br>y List a<br>support<br>ts Support                                                                | t the sam      | e time) cutomed e cutomed e cutomed | has t<br>Time<br>Time<br>Time                 | Checked C<br>Checked C<br>Checke | Scanned/<br>Emailed :<br>Policials<br>Policials<br>Policials<br>Policials                                                                                                    | 2, Clic<br>5<br>5<br>5<br>5<br>5<br>5<br>5<br>5<br>5<br>5<br>5<br>5<br>5 | Comments/<br>information \$         |
|      | One<br>Rec<br>(Se<br>wyl<br>cut  | ce the loc<br>conciliat<br>elect a Ro<br>New NSW<br>Noted, Contraction<br>Rotetion Burweed Court<br>Rotetion Burweed Court<br>Rotetion | Castion has<br>tion List.<br>Dom if view<br>here Scheduler<br>Case No C<br>Case No Case No C<br>Case No Case No Ca | S been er<br>wing the<br>curredulit of<br>curredulit of<br>curredulit | Type © REMAW REMAW REMAW REMAW REMAW REMAW REMAW REMAW REMAW REMAW | And the<br>ly List a<br>support                                                                             | t the sam      | on or all<br>e time)<br>cutomed c<br>votals<br>rotals<br>rotals<br>rotals<br>rotals<br>rotals<br>rotals<br>rotals<br>rotals<br>rotals                                                                                                    | has t<br>Time<br>Time<br>Time<br>Time         | Checked C<br>Checked C<br>Checked C                                                                                                    | Electec<br>Seaneed/<br>metals<br>metals<br>met | A, CliC                                                                  | Comments/                           |
|      | One<br>Rec<br>(Se<br>Myl<br>cust | ce the loc<br>conciliat<br>elect a Ro<br>Name Correction Burwood Court<br>of List Recor<br>Rose. Mathew<br>Rose. Mathew<br>Rose. Mathew<br>Roceco. Stephen<br>ELCHEIKH, Shedey<br>PUMP, Sean<br>BUTLER, Bredley<br>SURGRA, Charbel                                                                                                    | Cation has<br>tion List.<br>Dom if view<br>here Scheduler<br>Cate No. Court<br>all cost Court<br>cost Court<br>cost cost cost cost<br>cost cost cost cost<br>cost cost cost cost cost<br>cost cost cost cost cost cost<br>cost cost cost cost cost cost cost<br>cost cost cost cost cost cost cost cost                                                                                                    | S been er<br>wing the<br>Custody List 4<br>Custody List 4<br>Cu                           | Type ®<br>REMAW<br>REMAW<br>STTOR<br>REMAW                         | And the<br>y List a<br>support<br>support<br>video ~<br>video ~<br>video ~<br>video ~<br>video ~<br>video ~ | Land Custodial | on or all<br>e time)<br>e time<br>vitas<br>vitas<br>vitas<br>vitas<br>vitas<br>vitas<br>vitas<br>vitas                                                                                                    | has t<br>Time<br>Time<br>Time<br>Time<br>Time | Checked *<br>initials<br>initials<br>initia<br>initia                                                                                                    | Electec<br>Enanted P<br>Poitab<br>Poitab<br>Poitab<br>Poitab<br>Poitab<br>Poitab<br>Poitab                                                                                                    | 2, CliC                                                                  | Comments/<br>Information •          |

| Step | Action                                                                                    |                                                                                                    |                                                                                                    |                                                              |                                                                                                    |                                                                                                    |             |                                      |                                                                                 |                                                                                   |                                      |                |          |  |  |
|------|-------------------------------------------------------------------------------------------|----------------------------------------------------------------------------------------------------|----------------------------------------------------------------------------------------------------|--------------------------------------------------------------|----------------------------------------------------------------------------------------------------|----------------------------------------------------------------------------------------------------|-------------|--------------------------------------|---------------------------------------------------------------------------------|-----------------------------------------------------------------------------------|--------------------------------------|----------------|----------|--|--|
| 5    | The Reconciliation List for the current day, at your chosen location, will display below. |                                                                                                    |                                                                                                    |                                                              |                                                                                                    |                                                                                                    |             |                                      |                                                                                 |                                                                                   |                                      |                |          |  |  |
|      | My location Burwood Co                                                                    | Search                                                                                                    |                                                                                                    | Q                                                            |                                                                                                    |                                                                                                    |             |                                      |                                                                                 |                                                                                   |                                      |                |          |  |  |
|      | Custody List Rec                                                                          | onciliation List                                                                                                    |                                                                                                    |                                                              |                                                                                                    |                                                                                                    |             |                                      |                                                                                 |                                                                                   |                                      |                |          |  |  |
|      |                                                                                           |                                                                                                    |                                                                                                    |                                                              |                                                                                                    |                                                                                                    |             |                                      |                                                                                 |                                                                                   | EXPORT T                             | TO EXCEL       | FINALISE |  |  |
|      | Norma 着                                                                                   |                                                                                                    |                                                                                                    |                                                              |                                                                                                    | Custodial                                                                                                    |             |                                      |                                                                                 | Scanned/                                                                          |                                      | Comments/      |          |  |  |
|      | Name 🗸                                                                                    | Case No. 🗸                                                                                                    | Jurisdiction 🗣                                                                                                | Туре 🗘                                                       | Mode 🗘                                                                                                    | Authority Email 🗘                                                                                            | Outcomed 🗘  |                                      | Checked 🗘                                                                       | Emailed \$                                                                        |                                      | Information \$ |          |  |  |
|      | BART, Step                                                                                | Case No. ₹                                                                                                    | Local Court                                                                                                   | Type 🗢                                                       | Mode \$<br>Video ∨                                                                                                    | Authority Email \$                                                                                           | Outcomed \$ | Time                                 | Checked \$                                                                      | Emailed \$                                                                        | Time                                 | Information \$ |          |  |  |
|      | BART, Step                                                                                | Case No. ♥<br>2018/0000000<br>2019/0000000                                                                                                    | Jurisdiction 🕈                                                                                                | Type<br>REMAW                                                | Mode \$<br>Video ∨<br>Video ∨                                                                                                    | Authority Email \$<br>test@email.com<br>test@email.com                                                       | Outcomed \$ | Time<br>Time                         | Checked \$                                                                      | Emailed \$                                                                        | Time<br>Time                         | Information \$ |          |  |  |
|      | BART, Step  KON, Dimitri  GREEN, Brett                                                    | Case No. ♥           2018/0000000           2019/0000000           2018/0000000           2018/0000000                                                                                                    | Local Court                                                                                                   | Type ¢<br>REMAW<br>REMAW<br>S770R                            | Mode<br>Video<br>Video Video Video | Authority Email<br>test@email.com test@email.com                                                             | Outcomed \$ | Time<br>Time<br>Time                 | Checked \$                                                                      | Emailed \$                                                                        | Time<br>Time<br>Time                 | Information \$ | •        |  |  |
|      | BART, Step                                                                                | Case No.<br>2018/0000000<br>2019/0000000<br>2018/0000000<br>2018/0000000                                                                                                    | Local Court                                                                                                   | Type •<br>REMAW<br>REMAW<br>S770R<br>REMAW                   | Mode \$ Video \vee Video \vee Vide                                                                                                    | Authority Email  test@email.com test@email.com test@email.com test@email.com                                 | Outcomed \$ | Time<br>Time<br>Time<br>Time         | Checked \$                                                                      | Emailed  Emailed Initials Initials Initials Initials Initials                     | Time<br>Time<br>Time<br>Time         | Information \$ | •        |  |  |
|      | BART. Step<br>> KON, Dimitri<br>> GREEN, Brett<br>> SCULL, Lee<br>PEREZ, Ric              | Case No. ♥           2018/000000           2018/000000           2018/000000           2019/000000           2019/000000           2019/000000           2019/000000                                                                                                    | Jurisdiction  Local Court Local Court Local Court Local Court Local Court Local Court                         | Type<br>REMAW<br>REMAW<br>S77OR<br>REMAW<br>S77OR            | Mode \$ Video \vee Video \vee Vide                                                                                                    | Authority Email \$ test@email.com test@email.com test@email.com test@email.com test@email.com                | Outcomed \$ | Time<br>Time<br>Time<br>Time<br>Time | Checked<br>Initials<br>Initials<br>Initials<br>Initials                         | Emailed   Initials Initials Initials Initials Initials Initials Initials          | Time<br>Time<br>Time<br>Time<br>Time | Information \$ |          |  |  |
|      | BART. Step BART. Step KON, Dimitri GREEN, Brett SCULL, Lee PEREZ, Ric HAY, Mike           | Case No. ♥           2018/0000000           2018/0000000           2018/0000000           2018/0000000           2018/0000000           2018/0000000           2018/0000000           2018/0000000           2018/0000000           2018/0000000           2018/0000000 | Jurisdiction  Local Court Local Court Local Court Local Court Local Court Local Court Local Court Local Court | Type C<br>REMAW<br>REMAW<br>S770R<br>REMAW<br>S770R<br>S770R | Mode<br>Video<br>Video<br>Video<br>Video<br>Video<br>Video<br>Other                                                                                                    | Authority Email \$<br>test@email.com<br>test@email.com<br>test@email.com<br>test@email.com<br>test@email.com | Outcomed 🕈  | Time<br>Time<br>Time<br>Time<br>Time | Checked<br>Initials<br>Initials<br>Initials<br>Initials<br>Initials<br>Initials | Emailed   Initials Initials Initials Initials Initials Initials Initials Initials | Time<br>Time<br>Time<br>Time<br>Time |                |          |  |  |

## Managing the Reconciliation List

#### **Reconciliation List Overview**

The Reconciliation List page has several columns, which can be sorted using the arrows at the top of selected columns.

| Cus | tody List    | Reconciliation List |                |        |                                                                 |                                |            |      |           |                       |          |                            |          |
|-----|--------------|---------------------|----------------|--------|-----------------------------------------------------------------|--------------------------------|------------|------|-----------|-----------------------|----------|----------------------------|----------|
|     |              |                     |                |        |                                                                 |                                |            |      |           |                       | EXPORT T | O EXCEL                    | FINALISE |
|     | Name 🖨       | Case No. 🗢          | Jurisdiction 🗢 | Туре 🖨 | Mode 🗢                                                          | Custodial<br>Authority Email 🗘 | Outcomed 🖨 |      | Checked 🖨 | Scanned/<br>Emailed 🖨 |          | Comments/<br>Information 🖨 |          |
|     | BART, Step   | 2018/000000         | Local Court    | REMAW  | Video 🗸                                                         | test@email.com                 | Initials   | Time | Initials  | Initials              | Time     |                            | Î        |
| >   | KON, Dimitri | 2019/0000000        | Local Court    | REMAW  | Video 🗸                                                         | test@email.com                 | Initials   | Time | Initials  | Initials              | Time     |                            |          |
| >   | GREEN, Brett | 2018/0000000        | Local Court    | S77OR  | Video $\vee$                                                    | test@email.com                 | Initials   | Time | Initials  | Initials              | Time     |                            |          |
| >   | SCULL, Lee   | 2019/0000000        | Local Court    | REMAW  | Video $\vee$                                                    | test@email.com                 | Initials   | Time | Initials  | Initials              | Time     |                            |          |
|     | PEREZ, Ric   | 2017/0000000        | Local Court    | S77OR  | Video $ \! \! \! \! \! \! \! \! \! \! \! \! \! \! \! \! \! \! $ | test@email.com                 | Initials   | Time | Initials  | Initials              | Time     |                            |          |
|     | HAY, Mike    | 2018/0000000        | Local Court    | S77OR  | Other 🗸                                                         | test@email.com                 | Initials   | Time | Initials  | Initials              | Time     |                            |          |
|     | MATS, Jay    | 2019/0000000        | Local Court    | S77OR  | Video 🗸                                                         | test@email.com                 | Initials   | Time | Initials  | Initials              | Time     |                            |          |

The data in each column is outlined below.

| Column:                      | Description:                                                                                                    |
|------------------------------|----------------------------------------------------------------------------------------------------|
| Name                         | The name of the person in-custody who has a court appearance at your nominated location.                                                                          |
| Case number                  | The case number being dealt with during the day's court session.                                                                                                  |
| Jurisdiction                 | Lists the court jurisdiction the matter is being heard in, for example Local Court or District Court.                                                             |
| Туре                         | The type of attendance by the person in-custody.                                                                                                    |
| Mode                         | Identifies whether the session will take place by video, cells (docs) or by phone. Note if the appearance type is any other value then it will be set to 'Other'. |
| Custodial<br>Authority Email | The email address of the Correctional Centre or Juvenile Detention centre where warrants and/or control orders are to be sent                                     |
| Outcomed                     | The initials of the person who has outcomed the matters in JusticeLink are to be entered in the text field.                                                       |
|                              | Note: If there are two persons with the same initials then whole name can be typed into the field.                                                                |

| Column:                  | Description:                                                                                                    |
|--------------------------|----------------------------------------------------------------------------------------------------|
| Checked                  | The initials of the authorised officer checking and signing the order.                                                                                                 |
|                          | Note: The authorised officer checking and signing must not be the same person who entered the result in JusticeLink (with the exception of one person court locations) |
| Scanned/Emailed          | The initials of the person who has scanned and emailed the order to the correctional centre.                                                                           |
| Comments/<br>Information | Any additional comments or information relating to the matter can be made in the text field.                                                                           |

#### Viewing multiple cases

If a person in-custody is appearing for several cases within the same jurisdiction, only one case number will display alongside their name.

To view multiple cases relating to the person in-custody click the > arrow next to their name:

| Cust | ody List     | Reconciliation List |                |        |              |                                |            |      |           |                       |          |                            |          |
|------|--------------|---------------------|----------------|--------|--------------|--------------------------------|------------|------|-----------|-----------------------|----------|----------------------------|----------|
|      |              |                     |                |        |              |                                |            |      |           |                       | EXPORT 1 | TO EXCEL                   | FINALISE |
|      | Name 🖨       | Case No. 🗢          | Jurisdiction 🗢 | Type 🗘 | Mode 🗘       | Custodial<br>Authority Email 🗢 | Outcomed 🗘 |      | Checked 🗘 | Scanned/<br>Emailed 🖨 |          | Comments/<br>Information 🗢 |          |
|      | BART, Step   | 2018/0000000        | Local Court    | REMAW  | Video $\vee$ | test@email.com                 | Initials   | Time | Initials  | Initials              | Time     |                            | î        |
| >    | KON, Dimitri | 2019/0000000        | Local Court    | REMAW  | Video $\vee$ | test@email.com                 | Initials   | Time | Initials  | Initials              | Time     |                            |          |
| >    | GREEN, Brett | 2018/0000000        | Local Court    | S77OR  | Video $\vee$ | test@email.com                 | Initials   | Time | Initials  | Initials              | Time     |                            |          |
| >    | SCULL, Lee   | 2019/0000000        | Local Court    | REMAW  | Video 🗸      | test@email.com                 | Initials   | Time | Initials  | Initials              | Time     |                            |          |
|      | PEREZ, Ric   | 2017/0000000        | Local Court    | S77OR  | Video 🗸      | test@email.com                 | Initials   | Time | Initials  | Initials              | Time     |                            |          |
|      | HAY, Mike    | 2018/0000000        | Local Court    | S77OR  | Other 🗸      | test@email.com                 | Initials   | Time | Initials  | Initials              | Time     |                            |          |
|      | MATS, Jay    | 2019/0000000        | Local Court    | S77OR  | Video 🗸      | test@email.com                 | Initials   | Time | Initials  | Initials              | Time     |                            |          |

This will expand the view:

| Cust | ody List     | Reconciliation List |                |        |         |                                |            |      |           |                        |          |                             |          |
|------|--------------|---------------------|----------------|--------|---------|--------------------------------|------------|------|-----------|------------------------|----------|-----------------------------|----------|
|      |              |                     |                |        |         |                                |            |      |           |                        | EXPORT T | TO EXCEL                    | FINALISE |
|      |              |                     |                |        |         |                                |            |      |           |                        |          |                             |          |
|      | Name 🖨       | Case No. 🗢          | Jurisdiction 🗘 | Type 🗢 | Mode 🗘  | Custodial<br>Authority Email 🗢 | Outcomed 🖨 |      | Checked 🗘 | Scanned/<br>Emailed \$ |          | Comments/<br>Information \$ |          |
|      | BART, Step   | 2018/000000         | Local Court    | REMAW  | Video 🗸 | test@email.com                 | Initials   | Time | Initials  | Initials               | Time     |                             |          |
| >    | KON, Dimitri | 2019/0000000        | Local Court    | REMAW  | Video 🗸 | test@email.com                 | Initials   | Time | Initials  | Initials               | Time     |                             |          |
| ~    | GREEN, Brett | 2018/0000000        | Local Court    | S77OR  | Video 🗸 | test@email.com                 | Initials   | Time | Initials  | Initials               | Time     |                             |          |
|      | GREEN, Brett | 2018/0000000        | Local Court    | REMAW  | Video 🗸 | test@email.com                 | Initials   | Time | Initials  | Initials               | Time     |                             |          |
|      | GREEN, Brett | 2018/0000000        | Local Court    | REMAW  | Video 🗸 | test@email.com                 | Initials   | Time | Initials  | Initials               | Time     |                             |          |
|      | GREEN, Brett | 2018/0000000        | Local Court    | REMAW  | Video 🗸 | test@email.com                 | Initials   | Time | Initials  | Initials               | Time     |                             |          |
|      | GREEN, Brett | 2018/0000000        | Local Court    | REMAW  | Video 🗸 | test@email.com                 | Initials   | Time | Initials  | Initials               | Time     |                             |          |

## **Managing the Reconciliation List**

#### **Entering information**

The daily custody Reconciliation List is a 'live' document and must be updated throughout the day to reflect:

- custodial matters finalised by the court •
- JusticeLink outcomes recorded •
- documents transmitted to custodial agencies (including remand warrants, sentence • warrants, control orders, non-custodial orders made for persons appearing in custody).

The list must be updated electronically, using JUST Connect, with the time certain tasks are completed and the initials of the registry officers completing relevant tasks.

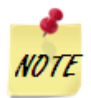

- all columns in the Reconciliation List are editable until the list is finalised
- more than one user can access the Reconciliation List at any time •
- the Reconciliation List will automatically save when edited to be viewed by others in real time

To enter information in the Reconciliation List page, Registry or Court Staff will need to:

| Step | Action                                                                                                    |                  |                |              |              |                                |            |         |          |                        |                            |  |  |  |
|------|----------------------------------------------------------------------------------------------------|------------------|----------------|--------------|--------------|--------------------------------|------------|---------|----------|------------------------|----------------------------|--|--|--|
| 1    | Navigate to the Reconciliation List and you are able to choose to navigate all jurisdictions or a specific jurisdiction as required. |                  |                |              |              |                                |            |         |          |                        |                            |  |  |  |
|      | 💥 NS                                                                                                    | W                | Home           | Schedules    | Cus          | tody List                      | Account    | Contact | ts       | Support                |                            |  |  |  |
|      | Wednesda                                                                                                    | <b>ay,</b> May   | 01             |              |              |                                |            |         |          |                        |                            |  |  |  |
|      | My location <b>Cer</b>                                                                                                    | ntral Court 🗸 İr | ) Sydney Cer   | ntral1 ∨ for | Local Co     | ourt 🗸                         |            |         |          |                        |                            |  |  |  |
|      | <u>Custodv List</u>                                                                                                    | Reconcil         | iation List    |              |              |                                |            |         |          |                        |                            |  |  |  |
| 2    | Locate the                                                                                                    | person in        | -custod        | y from t     | he lis       | st.                            |            |         |          |                        |                            |  |  |  |
|      | The followir                                                                                                    | ng fields s      | should b       | be pre-p     | opula        | ated:                          |            |         |          |                        |                            |  |  |  |
|      | Custody List Recor                                                                                                    | nciliation List  |                |              |              |                                |            |         |          |                        |                            |  |  |  |
|      |                                                                                                    |                  |                |              |              |                                |            |         |          |                        | EXPORT TO EXCEL            |  |  |  |
|      | Name 🗢                                                                                                    | Case No. 🗢       | Jurisdiction 🖨 | Туре 🗢       | Mode 🗘       | Custodial<br>Authority Email 🗘 | Outcomed 🖨 | с       | hecked 🗘 | Scanned/<br>Emailed \$ | Comments/<br>Information ◆ |  |  |  |
|      | BART, Step                                                                                                    | 2018/0000000     | Local Court    | REMAW        | Video $\vee$ | test@email.com                 | Initials   | Time Ir | nitials  | Initials               | Time                       |  |  |  |
|      | > KON, Dimitri                                                                                                    | 2019/0000000     | Local Court    | REMAW        | Video $\vee$ | test@email.com                 | Initials   | Time Ir | nitials  | Initials               | Time 👘                     |  |  |  |
|      | > GREEN, Brett                                                                                                    | 2018/0000000     | Local Court    | S77OR        | Video 🗸      | test@email.com                 | Initials   | Time Ir | nitials  | Initials               | Time 👘                     |  |  |  |
|      | > SCULL. Lee                                                                                                    | 2019/0000000     | Local Court    | REMAW        | Video 🗸      | test@email.com                 | Initials   | Time Ir | nitials  | Initials               | Time                       |  |  |  |
|      | PEREZ. Ric                                                                                                    | 2017/0000000     | Local Court    | S77OR        | Video 🗸      | test@email.com                 | Initials   | Time Ir | nitials  | Initials               | Time                       |  |  |  |
|      | HAY. Mike                                                                                                    | 2018/0000000     | Local Court    | \$770R       | Other ∨      | test@email.com                 | Initials   | Time Ir | nitials  | Initials               | Time Time                  |  |  |  |
|      | MATS, Jay                                                                                                    | 2019/0000000     | Local Court    | S77OR        | Video ∨      | test@email.com                 | Initials   | Time Ir | nitials  | Initials               | Time                       |  |  |  |
|      | If any of the                                                                                                    | se are no        | nt popul       | ated fill    | in the       | e relevar                      | nt inforn  | nation  |          |                        |                            |  |  |  |

| Step | Action                                                                                                    |                                                                                                    |                                                                                                    |                                                                                                    |                                                                                                    |                                                                                                    |                                                                                                    |                                                                                                    |                                                                            |                                                                                                    |                                                      |
|------|----------------------------------------------------------------------------------------------------|----------------------------------------------------------------------------------------------------|----------------------------------------------------------------------------------------------------|----------------------------------------------------------------------------------------------------|----------------------------------------------------------------------------------------------------|----------------------------------------------------------------------------------------------------|----------------------------------------------------------------------------------------------------|----------------------------------------------------------------------------------------------------|----------------------------------------------------------------------------|----------------------------------------------------------------------------------------------------|------------------------------------------------------|
| 3    | Once a mat                                                                                                    | tter has bee<br>ould be ent                                                                                                    | n outcom<br>ered.                                                                                                    | ed in Ju                                                                                                    | isticeLir                                                                                                    | nk the initia                                                                                                    | als of the                                                                                                    | e Coui                                                                                                    | rt/Regis                                                                   | stry off                                                                                                    | icer                                                 |
|      | Click in the                                                                                                    | Initials field                                                                                                    | t under th                                                                                                    | e Outco                                                                                                    | omed o                                                                                                    | olumn                                                                                                    |                                                                                                    |                                                                                                    |                                                                            |                                                                                                    |                                                      |
|      | Type the ini                                                                                                    | itial of the C                                                                                                    | ourt/Regi                                                                                                    | stry offic                                                                                                    |                                                                                                    |                                                                                                    |                                                                                                    |                                                                                                    |                                                                            |                                                                                                    |                                                      |
|      | i ype me m                                                                                                    |                                                                                                    | ounnegi                                                                                                    | Stry Onic                                                                                                    | Jei.                                                                                                    |                                                                                                    |                                                                                                    |                                                                                                    |                                                                            |                                                                                                    |                                                      |
|      | Name 🗢                                                                                                    | Case No. 🗢                                                                                                    | Jurisdiction 🗢                                                                                                    | Type 🗘                                                                                                    | Mode 🗘                                                                                                    | Custodial<br>Authority Email 🗢                                                                                                    | Outcomed 🕻                                                                                                    | ;                                                                                                    | Checked 🗘                                                                  | Scanned/<br>Emailed \$                                                                                                    |                                                      |
|      | BART, Step                                                                                                    | 2018/0000000                                                                                                    | Local Court                                                                                                    | REMAW                                                                                                    | Video 🗸                                                                                                    | test@email.com                                                                                                    | WT                                                                                                    | Time                                                                                                    | Initials                                                                   | Initials                                                                                                    | Time                                                 |
|      | > KON, Dimitri                                                                                                    | 2019/0000000                                                                                                    | Local Court                                                                                                    | REMAW                                                                                                    | Video 🗸                                                                                                    | test@email.com                                                                                                    | Initials                                                                                                    | Time                                                                                                    | Initials                                                                   | Initials                                                                                                    | Time                                                 |
|      | > GREEN, Brett                                                                                                    | 2018/0000000                                                                                                    | Local Court                                                                                                    | S77OR                                                                                                    | Video 🗸                                                                                                    | test@email.com                                                                                                    | Initials                                                                                                    | Time                                                                                                    | Initials                                                                   | Initials                                                                                                    | Time                                                 |
| •    | Select the t                                                                                                    | ime from the                                                                                                    | e drop do                                                                                                    | wn men                                                                                                    | u or ma                                                                                                    | anually ent                                                                                                    | er the ti                                                                                                    | me.                                                                                                    | Charled <b>A</b>                                                           | Scanned/                                                                                                    |                                                      |
|      | Name 🗸                                                                                                    | Case No. 👻                                                                                                    | Junsaletion 🗸                                                                                                    | Type 🗸                                                                                                    | Mode 🗸                                                                                                    | Authority Email 🗢                                                                                                    | Outcomed 4                                                                                                    |                                                                                                    |                                                                            | Emailed \$                                                                                                    |                                                      |
|      | BART, Step                                                                                                    | 2018/0000000                                                                                                    | Local Court                                                                                                    | REMAW                                                                                                    | Video V                                                                                                    | test@email.com                                                                                                    |                                                                                                    | 04:30 pm                                                                                                    | Initials                                                                   | Initials                                                                                                    | Time                                                 |
|      |                                                                                                    |                                                                                                    |                                                                                                    | REMAW                                                                                                    | Video 🗸                                                                                                    | test@email.com                                                                                                    | Initials                                                                                                    | 04:45 pm                                                                                                    |                                                                            | Initials<br>                                                                                                    | Time                                                 |
|      | > KON. Dimitri                                                                                                    | 2019/0000000                                                                                                    | Local Court                                                                                                    |                                                                                                    |                                                                                                    |                                                                                                    |                                                                                                    |                                                                                                    |                                                                            |                                                                                                    | Time                                                 |
|      | <ul> <li>KON. Dimitri</li> <li>GREEN, Brett</li> </ul>                                                                                                    | 2019/0000000                                                                                                    | Local Court                                                                                                    | S77OR                                                                                                    | Video 🗸                                                                                                    | test@email.com                                                                                                    | Initials                                                                                                    | 05:00 pm<br>05:15 pm                                                                                                    |                                                                            | Initials                                                                                                    |                                                      |
| 5    | <ul> <li>KON, Dimitri</li> <li>GREEN, Brett</li> <li>SCULL, Lee</li> <li>PEREZ, Ric</li> </ul> After the regard time should be characterized to the set of the set of th | 2019/000000<br>2019/000000<br>2017/000000<br>2017/000000<br>gistry officer<br>ould be entr                                                                                                    | Local Court<br>Local Court<br>Local Court<br>Local Court<br>thas check<br>ered.<br>d under th                                                                                                    | s770R<br>REMAW<br>S770R<br>Cked and                                                                                                    | video ~<br>video ~<br>video ~<br>d scanr<br><b>ked</b> col                                                                                                    | test@email.com<br>test@email.com<br>ned/emaile                                                                                                    | thitiels<br>Initiels<br>and the m<br>then Sca                                                                                                    | atter, 1                                                                                                    | that off                                                                   | icer's i                                                                                                    | Time                                                 |
| 5    | <ul> <li>KON. Dimitri</li> <li>GREEN. Brett</li> <li>SCULL. Lee</li> <li>PEREZ. Ric</li> </ul> After the regard time she Click in the Type the initial structure initial structure initial structure.                                                                                                    | gistry officer<br>Initials field                                                                                                    | tocal Court<br>Local Court<br>Local Court<br>Local Court<br>thas check<br>ered.<br>d under the<br>court/Regi                                                                                                    | s770R<br>REMAW<br>s770R<br>cked and<br>he <b>Chec</b><br>stry offic                                                                                                    | video ~<br>video ~<br>video ~<br>d scanr<br><b>ked</b> col<br>cer.                                                                                                    | test@email.com<br>test@email.com<br>ned/emaile                                                                                                    | ed the m                                                                                                    | atter, 1                                                                                                    | that off                                                                   | icer's i                                                                                                    | Time<br>Time<br>nitia                                |
| 5    | <ul> <li>KON. Dimitri</li> <li>GREEN, Brett</li> <li>SCULL Lee</li> <li>PEREZ. Ric</li> </ul> After the regard time she Click in the Type the initial structure.                                                                                                    | 2019/000000<br>2018/000000<br>2017/000000<br>gistry officer<br>bould be entr<br><i>Initials</i> field                                                                                                    | Local Court<br>Local Court<br>Local Court<br>tocal Court<br>r has check<br>ered.<br>d under the<br>court/Regi                                                                                                    | s770R<br>REMAW<br>S770R<br>Cked and<br>the Chec<br>stry offic                                                                                                    | video ~<br>video ~<br>d scanr<br>ked col<br>cer.                                                                                                    | test@email.com<br>test@email.com<br>ned/emaile<br>lumn and f                                                                                                    | ed the m                                                                                                    | atter, f                                                                                                    | that offi<br>/Email                                                        | initials<br>initials<br>initials<br>iccer's i<br>ed col                                                                                                    | nitia                                                |
| 5    | <ul> <li>KON, Dimitri</li> <li>GREEN, Brett</li> <li>SCULL, Lee</li> <li>PEREZ, Ric</li> </ul> After the regard time should be and time should be and the should be and the should be and the should be and the should be and the should be and the should be an an an an an an an an an an an an an                                                                                                    | 2019/0000000<br>2018/0000000<br>2017/0000000<br>gistry officer<br>ould be ent<br><i>Initials</i> field<br>itial of the C                                                                                                    | Local Court<br>Local Court<br>Local Court<br>Court<br>Court<br>Court<br>Court<br>Court<br>Court/Regi                                                                                                    | s770R<br>REMAW<br>S770R<br>Cked and<br>Cked and<br>Cked and<br>Stry offic                                                                                                    | video ~<br>video ~<br>d scanr<br>ked col<br>cer.                                                                                                    | test@email.com<br>test@email.com<br>med/emaile<br>lumn and f                                                                                                    | Initials<br>Initials<br>ed the m<br>then Sca                                                                                                    | atter, 1                                                                                                    | that offi<br>/Email                                                        | initiais<br>initiais<br>iccer's i<br>ed col                                                                                                    | nitia                                                |
| 5    | <ul> <li>KON, Dimitri</li> <li>GREEN, Brett</li> <li>SCULL, Lee</li> <li>PEREZ, Ric</li> </ul> After the regard time should be and time should be and time should be and the should be and the should be and the should be and the should be and the should be an an an an an an an an an an an an an                                                                                                    | 2019/000000<br>2018/000000<br>2017/000000<br>gistry officer<br>ould be entr<br><i>Initials</i> field<br>itial of the C<br>2018/000000<br>2018/000000                                                                                                    | Local Court Local Court Local Court Local Court Thas check ered. d under th court/Regi Jurisdiction  Local Court Local Court                                                                                                    | S770R<br>REMAW<br>S770R<br>Cked and<br>Cked and<br>Cked and<br>Cked and<br>Type •<br>REMAW                                                                                                    | Video ×<br>Video ×<br>Video ×<br>d scanr<br>ked col<br>cer.<br>Mode ¢<br>Video ×                                                                                                    | test@email.com<br>test@email.com<br>ned/emaile<br>lumn and f<br>custodial<br>Authority Email \$<br>test@email.com                                                                                                    | initials<br>Initials<br>Initials<br>Initials<br>Initials<br>Initials<br>Initials<br>Initials<br>Initials<br>Initials<br>Initials                                                                                                    | diso om<br>dist en<br>dist en<br>dist e                                                                                                    | that offi<br>/Email<br>checked \$                                          | Initials<br>Initials<br>Initials<br>Initials<br>Initials<br>Initials<br>Initials<br>Initials                                                                                                    | Time                                                 |
| 5    | <ul> <li>KON, Dimitri</li> <li>GREEN, Brett</li> <li>SCULL Lee</li> <li>PEREZ, Ric</li> </ul> After the regard time should be and time should be and the should be and the should be and the should be and the should be and the should be and the should be an another should be an another should be an an an an an an an an an an an an an                                                                                                    | 2019/000000<br>2018/000000<br>2019/000000<br>2017/000000<br>2017/000000<br>2017/000000<br>2018/000000<br>2018/000000<br>2018/000000<br>2018/000000                                                                                                    | Local Court Local Court Local Court Local Court Thas check ered. d under th court/Regi Jurisdiction \$ Local Court Local Court Local Court Local Court                                                                                                    | S770R<br>REMAW<br>S770R<br>Cked and<br>cked and<br>cke | Video ~<br>Video ~<br>Video ~<br>d scanr<br>ked col<br>cer.<br>Mode<br>Video ~<br>Video ~                                                                                                    | test@email.com<br>test@email.com<br>ned/emaile<br>lumn and f<br>lumn and f<br>test@email.com<br>test@email.com                                                                                                    | cutcomed \$                                                                                                    | 0430 cm<br>0435 cm<br>0435 cm<br>0430 cm<br>04430 cm<br>04430 cm<br>04430 cm<br>04430 cm<br>04430 cm<br>04430 cm                                                                                                    | Checked \$                                                                 | Initials<br>Initials<br>Initials<br>Initials<br>Initials<br>Initials<br>Initials                                                                                                    | Time<br>Time<br>Time<br>Time<br>Time                 |
| 5    | <ul> <li>KON, Dimitri</li> <li>GREEN, Brett</li> <li>SCULL Lee</li> <li>PEREZ, Ric</li> </ul> After the regand time should be and time should be a | 2019/000000<br>2018/000000<br>2017/000000<br>gistry officer<br>ould be entr<br><i>Initials</i> field<br>itial of the C<br>2018/000000<br>2018/000000<br>7 <i>Time</i> field r<br>ime from the                                                                                                    | Local Court<br>Local Court<br>Local Court<br>Thas check<br>ered.<br>d under the<br>court/Regi<br>Local Court<br>Local Court<br>Local Court<br>Local Court                                                                                                    | srror<br>REMAW<br>srror<br>cked and<br>cked and<br>cked and<br>cked and<br>cked and<br>cked and<br>cked and<br>cked and<br>cked and<br>cked and<br>cked and<br>cked and<br>cked and<br>cked and<br>cked and<br>cked and<br>srry offic<br>rupe ↓<br>REMAW<br>srror<br>stry offic<br>cked and<br>cked and<br>cked    | video ×<br>video ×<br>d scanr<br>ked col<br>cer.<br>video ×<br>video ×<br>video ×<br>video ×                                                                                                    | test@email.com<br>test@email.com<br>ned/emailer<br>lumn and f<br>lumn and f<br>Authority Email e<br>test@email.com<br>test@email.com                                                                                                    | initials<br>initials<br>initials<br>initials<br>initials<br>initials<br>initials<br>initials<br>initials<br>initials<br>initials                                                                                                    |                                                                                                    | that offi<br>/Email<br>/Email                                              | Initials<br>Initials<br>Initials<br>Initials<br>Initials<br>Initials<br>Initials                                                                                                    | Time                                                 |
| 5    | <ul> <li>KON. Dimitri</li> <li>GREEN. Brett</li> <li>SCULL. Lee</li> <li>PEREZ. Ric</li> </ul> After the regand time should be and time should be  | 2019/000000<br>2018/000000<br>2017/000000<br>gistry officer<br>ould be ent<br><i>Initials</i> field<br>itial of the C<br>2018/000000<br>2018/000000<br>Time field r<br>ime from the                                                                                                    | Local Court<br>Local Court<br>Local Court<br>Thas check<br>ered.<br>dunder the<br>court/Regi<br>Local Court<br>Local Court<br>Local Court<br>Local Court                                                                                                    | STTOR<br>REMAW<br>STTOR<br>Cked and<br>cked and<br>cked and<br>a Chec<br>stry offic<br>stry offic<br>rype •<br>REMAW<br>REMAW<br>STTOR<br>e initials<br>wyn men                                                                                                    | Video ×<br>Video ×<br>d scanr<br>ked col<br>cer.<br>Mode ¢<br>Video ×<br>Video ×<br>field.<br>u or ma                                                                                                    | test@email.com<br>test@email.com<br>ned/emailer<br>hed/emailer<br>humn and f<br>umn and f<br>test@email.com<br>test@email.com<br>test@email.com                                                                                                    | initials<br>initials<br>initials<br>initials<br>initials<br>initials<br>initials<br>initials<br>initials<br>initials<br>initials<br>initials                                                                                                    |                                                                                                    | that offi<br>/Email<br>/Email<br>Nitials                                   | Initials<br>Initials<br>Initials<br>Initials<br>Initials<br>Initials<br>Initials<br>Initials                                                                                                    | Time<br>Time<br>Time<br>Time<br>Time                 |
| 5    | <ul> <li>KON, Dimitri</li> <li>GREEN, Brett</li> <li>SCULL, Lee</li> <li>PEREZ, Ric</li> </ul> After the regard time should be and time should be and time should be and the should be and the should be and the should be and the should be and the should be and the should be an and the should be an another should be an another should be an an an an an an an an an an an an an                                                                                                    | 2019/0000000<br>2019/0000000<br>2017/0000000<br>2017/0000000<br>2017/0000000<br>2017/0000000<br>2018/0000000<br>2018/0000000<br>Time field r<br>ime from the<br>Case No. \$<br>2018/000000                                                                                                    | Local Court Local Court Local Court Local Court Thas check ered. Under th Court/Regi Local Court Local Court Local Court Local Court Local Court Local Court Local Court Local Court Local Court Local Court Local Court Local Court Local Court Local Court Local Court Local Court Local Court Local Court Local Court Local Court                                                                                                    | s770R<br>REMAW<br>S770R<br>Cked and<br>the Chec<br>stry offic<br>stry offic<br>REMAW<br>S770R<br>e initials<br>wn men                                                                                                    | Video ~<br>Video ~<br>d scanr<br>ked col<br>cer.<br>Mode \$<br>Video ~<br>Video ~<br>Video ~<br>field.<br>u or ma<br>de \$<br>Custodial<br>Authority<br>eo ~ test@rema                                                               | test@email.com<br>test@email.com<br>ned/emaile<br>lumn and f<br>lumn and f<br>test@email.com<br>test@email.com<br>test@email.com                                                                                                    | initials<br>initials<br>ed the m<br>then Sca<br>ber Sca<br>wr<br>wr<br>initials<br>ter the ti                                                                                                    | 04:30 pm<br>04:30 pm<br>04:30 pm<br>04:30 pm<br>04:30 pm<br>17 mm<br>17 mm<br>17 | that offi<br>/Email<br>/Email<br>Nitials<br>Initials                       | Initials<br>Initials<br>iccer's i<br>ed col<br>scanned/<br>Emailed \$<br>w_J<br>Initials<br>Initials                                                                                                    | Time<br>Time<br>Time<br>Time<br>Time<br>Time         |
| 5    | <ul> <li>KONL Dimitri</li> <li>GREEN, Brett</li> <li>SCULL Lee</li> <li>PEREZ, Ric</li> </ul> After the regand time should be and time should be a | 2019/0000000         2018/0000000         2019/0000000         gistry officer         00000000         gistry officer         000000000         gistry officer         0000000000         gistry officer         000000000000000         2018/0000000         2018/0000000         Time field r         ime from the         2018/0000000         2018/0000000                                           | Local Court Local Court Local Court Local Court Thas check ered. Jurisdiction  Local Court Local Court Local Court Local Court Local Court Local Court Local Court Local Court Local Court Ret Local Court Local Court Ret Local Court Ret Ret Local Court Ret Ret Ret Ret Ret Ret Ret Ret Ret Re                                                                                                    | s770R<br>REMAW<br>S770R<br>Cked and<br>Cked and<br>Cked and<br>Cked and<br>Cked and<br>S770R<br>REMAW<br>REMAW<br>S770R<br>E initials<br>wn men<br>e € Moc<br>AAW Vide                                                                                                    | Video ×<br>Video ×<br>d scanr<br>ked col<br>cer.<br>ked col<br>cer.<br>video ×<br>video ×<br>field.<br>u or ma<br>de ¢<br>Custodal<br>de ¢<br>Custodal<br>autority<br>eo × test§ema                                                  | test@email.com<br>test@email.com<br>ned/emailer<br>hed/emailer<br>hed/emailer<br>hed/emailer<br>hed/emailer<br>hed/email.com<br>test@email.com<br>test@email.com<br>test@email.com<br>test@email.com                                                                                                    | initials<br>Initials<br>Initials                                                                                                    |                                                                                                    | Checked ¢  V V  Checked ¢  V V  Initials  Scanned/ Emailed ¢  WJ  Initials | Initials<br>Initials<br>Initials<br>Initials<br>Initials<br>Initials<br>Initials<br>Initials<br>Initials<br>Initials<br>Initials                                                                                                    | Time<br>Time<br>Time<br>Time                         |
| 5    | <ul> <li>KON, Dimitri</li> <li>GREEN, Brett</li> <li>SCULL, Lee</li> <li>PEREZ, Ric</li> </ul> After the regard time should be and time should be and time should be and the should be and the should be and the should be and the should be and the should be and the should be and the should be and the should be and the should be and the should be and the should be and the should be and the should be and the should be and the should be an and the should be an and the should be an an and the should be an an and the should be an an an and the should be an an an an an an an an an an an an an                                                                                                    | 2019/000000<br>2019/000000<br>2019/000000<br>2017/000000<br>2017/000000<br>2017/000000<br>2018/000000<br>Case No. ↓<br>2018/000000<br>Case No. ↓<br>Case No. ↓<br>2018/000000<br>2019/000000<br>2019/000000<br>2019/000000                                                                                                    | Local Court Local Court Local Court Local Court Local Court Thas check ered. Jurisdiction  Under th Court/Regi Local Court Local Court Loc |                                                                                                    | Video ~<br>Video ~<br>Video ~<br>d scanr<br>ked col<br>cer.<br>Mode *<br>Video ~<br>Video ~<br>Video ~<br>field.<br>u or ma<br>le *<br>Custodial<br>de *<br>Authority<br>eo ~ test@ema<br>eo ~ test@ema                              | test@email.com<br>test@email.com<br>cest@email.com<br>cest@email.com<br>test@email.com<br>test@email.com<br>test@email.com<br>test@email.com<br>test@email.com<br>test@email.com<br>test@email.com<br>test@email.com<br>test@email.com<br>test@email.com<br>test@email.com<br>test@email.com<br>test@email.com<br>test@email.com                                                                                                    | initials<br>initials<br>initials                                                                                                    |                                                                                                    | that offi<br>/Email<br>/Email<br>/Lecked \$                                | Initials<br>Initials<br>iccer's i<br>ed col<br>scanned/<br>mailed =<br>wu<br>initials<br>initials<br>cor<br>info<br>initials                                                                                                    | Time<br>Time<br>Time<br>Time<br>Time<br>Time<br>Time |
| 5    | <ul> <li>KON, Dimitri</li> <li>GREEN, Brett</li> <li>SCULL, Lee</li> <li>PEREZ, Ric</li> </ul> After the regand time should be the second time of the second time of time of time of  | 2019/000000         2018/000000         2019/000000         2017/000000         2017/000000         2017/000000         2017/000000         2017/000000         2017/000000         2017/000000         2018/000000         2018/000000         Time field r         2018/000000         Case No. \$         2018/000000         2018/000000         2018/000000         2018/000000         2018/000000 | Local Court Local Court Local Court Thas check ered. Jurisdiction  Local Court Local Court Local Court Local Court Local Court Local Court Local Court Local Court Local Court Local Court Local Court Local Court Local Court Local Court REN Local Court REN |                                                                                                    | Video ~<br>Video ~<br>d scanr<br>ked col<br>cer.<br>Video ~<br>Video ~<br>Video ~<br>Video ~<br>field.<br>u or ma<br>field.<br>u or ma<br>field.<br>u or ma<br>field.<br>u or ma<br>field.<br>u or ma<br>field.<br>u or ma<br>field. | test@email.com<br>test@email.com<br>ced/emailer<br>lumn and f<br>lumn and f<br>lumn and f<br>lumn and f<br>lumn and f<br>lumn and f<br>lum and f<br>lum and | initials<br>initials<br>ini |                                                                                                    | that offi<br>/Email<br>/Email<br>/Email<br>Nitials                         | Initials<br>Initials<br>Initia | Time                                                 |

| Step | Action                                                |                                                                            |                                                       |                                                        |                                                  |                                                                   |                                                    |                                    |                                   |                                      |                             |                                   |          |
|------|-------------------------------------------------------|----------------------------------------------------------------------------|-------------------------------------------------------|--------------------------------------------------------|--------------------------------------------------|-------------------------------------------------------------------|----------------------------------------------------|------------------------------------|-----------------------------------|--------------------------------------|-----------------------------|-----------------------------------|----------|
| 7    | Click in the                                          | <b>Comme</b>                                                               | nts/Info                                              | rmatio                                                 | <b>n</b> field                                   | d to add a                                                        | iny add                                            | litiona                            | al info                           | rmatic                               | DN REQ                      | v excel                           | FINALISE |
|      | Name 🗢                                                | Case No. 🗢                                                                 | Jurisdiction 🖨                                        | Type 🗘                                                 | Mode 🗘                                           | Custodial<br>Authority Email 🗘                                    | Outcomed \$                                        |                                    | Checked 🖨                         | Scanned/<br>Emailed \$               |                             | Comments/<br>Information \$       |          |
|      | SLO. Rob                                              | 2017/000000                                                                | Local Court                                           | S77OR                                                  | Other 🗸                                          | test@email.com                                                    | Initials                                           | Time                               | Initials                          | Initials                             | Time                        |                                   | 1        |
|      | BROW. Matt                                            | 2017/000000                                                                | Local Court                                           | REMAW                                                  | Video 🗸                                          | test@email.com                                                    | WT                                                 | 03:15 pm                           | WJ                                | WJ                                   | 03:30 pm                    |                                   | î        |
| NOTE | Depending<br>• a re<br>Jus<br>pers<br>• initia<br>cus | on local a<br>gistry offi<br>ticeLink, t<br>son who e<br>als may b<br>tody | arranger<br>cer can<br>he auth<br>entered<br>e record | ments a<br>record<br>orised o<br>the resu<br>ded for o | it the<br>all fie<br>officer<br>ult (wi<br>one c | court reg<br>Ids at the<br>r checking<br>ith the exe<br>ase inste | istry:<br>one tir<br>g and s<br>ception<br>ad of n | me. F<br>ignin<br>i of o<br>nultip | PLEAS<br>g mus<br>ne pe<br>le cas | SE NC<br>st not<br>rson c<br>ses for | DTE: I<br>be the<br>court I | n<br>e same<br>ocation:<br>on in- | s)       |

#### Editing a Custody item

To edit a custody item click into the required field under any of the columns (with the exception of the Mode column).

Once the new information is entered the Reconciliation List will automatically save.

The mode column has a drop down menu for a new selection:

| Custody List | Reconciliation List |                |        |              |                                |            |      |           |                       |        |                            |          |
|--------------|---------------------|----------------|--------|--------------|--------------------------------|------------|------|-----------|-----------------------|--------|----------------------------|----------|
|              | L                   |                |        |              |                                |            |      |           |                       | EXPORT | TO EXCEL                   | FINALISE |
| Name 🗘       | Case No. 🗢          | Jurisdiction 🗘 | Туре 🗢 | Mode 🗘       | Custodial<br>Authority Email 🗢 | Outcomed 🗘 |      | Checked 🗘 | Scanned/<br>Emailed 🗘 |        | Comments/<br>Information 🗘 |          |
| BROW, Matt   | 2017/000000         | Local Court    | REMAW  | Video $\vee$ | test@email.com                 | Initials   | Time | Initials  | Initials              | Time   |                            | Ť        |
| SLO, Rob     | 2017/000000         | Local Court    | S77OR  | Video        |                                | Initials   | Time | Initials  | Initials              | Time   |                            |          |
|              |                     |                |        | Cells        |                                | Initials   | Time | Initials  | Initials              | Time   |                            | Ŧ        |
|              |                     |                |        | Phone        |                                |            |      |           |                       |        |                            |          |
|              |                     |                |        |              |                                | •          |      |           |                       |        |                            | •        |

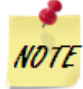

*NOTE* All columns in the Reconciliation List are editable until the list is finalised.

#### Adding a Fresh Custody

To add a fresh custody in the Reconciliation List page, registry or court staff will need to:

| Step | Action                                                                                                    |                                                                                                    |                                                                                                    |                                                                                   |                                                                                                    |                                                                                                    |                                                |                                      |                                                                         |                                                                                                    |                 |                                          |
|------|----------------------------------------------------------------------------------------------------|----------------------------------------------------------------------------------------------------|----------------------------------------------------------------------------------------------------|-----------------------------------------------------------------------------------|----------------------------------------------------------------------------------------------------|----------------------------------------------------------------------------------------------------|------------------------------------------------|--------------------------------------|-------------------------------------------------------------------------|----------------------------------------------------------------------------------------------------|-----------------|------------------------------------------|
| 1    | Navigate to                                                                                                    | the Rec                                                                                                    | onciliatio                                                                                         | on List.                                                                          |                                                                                                    |                                                                                                    |                                                |                                      |                                                                         |                                                                                                    |                 |                                          |
|      | 💥 NS                                                                                                    | w                                                                                                    | Home                                                                                               | Schedules                                                                         | Cu                                                                                                    | stody List                                                                                                    | Account                                        | Conta                                | acts                                                                    | Support                                                                                              |                 |                                          |
|      | Wednesda                                                                                                    | <b>ay,</b> May                                                                                                    | 01                                                                                                 |                                                                                   |                                                                                                    |                                                                                                    |                                                |                                      |                                                                         |                                                                                                    |                 |                                          |
|      | My location <b>Cer</b>                                                                                                    | ntral Court 🗡 İ                                                                                                    | n Sydney Cer                                                                                       | ntral 1 🗸 for                                                                     | C Local C                                                                                                    | Court ~                                                                                                    |                                                |                                      |                                                                         |                                                                                                    |                 |                                          |
|      | Custody List                                                                                                    | Reconci                                                                                                    | liation List                                                                                       |                                                                                   |                                                                                                    |                                                                                                    |                                                |                                      |                                                                         |                                                                                                    |                 |                                          |
| 2    | Click on the                                                                                                    | + locate                                                                                                    | ed at the                                                                                          | bottom                                                                            | n righ                                                                                                    | t hand si                                                                                                    | ide of th                                      | ne Re                                | conci                                                                   | liation                                                                                              | List.           |                                          |
|      | Custody List Recon                                                                                                    | ciliation List                                                                                                    |                                                                                                    |                                                                                   |                                                                                                    |                                                                                                    |                                                |                                      |                                                                         |                                                                                                    |                 |                                          |
|      | ,                                                                                                    |                                                                                                    |                                                                                                    |                                                                                   |                                                                                                    |                                                                                                    |                                                |                                      |                                                                         |                                                                                                    | EXPORT TO EXCEL | INALISE                                  |
|      |                                                                                                    |                                                                                                    |                                                                                                    |                                                                                   |                                                                                                    | Custodial                                                                                                    |                                                |                                      | Checked                                                                 | Scanned/                                                                                             | Comments/       |                                          |
|      | Name 🗘                                                                                                    | Case No. 🗘                                                                                                    | Jurisdiction 🗘                                                                                     | Туре 🗢                                                                            | Mode ⊋                                                                                                    | Authority Email 🗘                                                                                                    | Outcomed +                                     |                                      | checked +                                                               | Emailed 🗘                                                                                            | Information 🗘   |                                          |
|      | Name 🗢                                                                                                    | Case No. \$                                                                                                    | Jurisdiction 🗢                                                                                     | Type 🗢                                                                            | Mode ⊋<br>Video ∨                                                                                                    | Authority Email \$                                                                                                    | Initials                                       | Time                                 | Initials                                                                | Emailed \$                                                                                           | Information 🗢   |                                          |
|      | Name 🗢<br>BROW, Matt<br>SLO, Rob                                                                                             | Case No. \$ 2017/000000 2017/000000                                                                                                    | Jurisdiction 🗢                                                                                     | Type<br>REMAW<br>S770R                                                            | Video V<br>Other V                                                                                                    | Authority Email \$<br>test@email.com<br>test@email.com                                                                                   | Initials                                       | Time<br>Time                         | Initials                                                                | Emailed \$                                                                                           | Time            | 1                                        |
|      | Name C<br>BROW, Matt<br>SLO, Rob                                                                                             | Case No. \$ 2017/000000 2017/000000                                                                                                    | Jurisdiction \$                                                                                    | Type \$                                                                           | Mode ∓<br>Video ∨<br>Other ∨                                                                                                    | Authority Email<br>test@email.com                                                                                                    | Initials                                       | Time                                 | Initials                                                                | Emailed \$                                                                                           | Time            | •                                        |
|      | Name ©<br>BROW, Matt<br>GLO, Rob                                                                                             | Case No. \$                                                                                                    | Jurisdiction \$                                                                                    | Type •<br>REMAW<br>S77OR                                                          | Mode<br>Video<br>Other                                                                                                    | Authority Email \$ test@email.com test@email.com                                                                                         | Initials                                       | Time                                 | Initials                                                                | Emailed  Initials Initials                                                                           | Time            | •                                        |
| 3    | Name *<br>BROW, Matt<br>GLO, Rob                                                                                             | Case No. \$ 2017/000000 2017/000000 Derrate a                                                                                                    | Local Court<br>Local Court<br>Local Court                                                          | REMAW<br>5770R<br>v at the                                                        | Mode Ç<br>Video V<br>Other V                                                                                                    | Authority Email \$ test@email.com test@email.com                                                                                         | initials<br>Initials                           | Time                                 | Initials                                                                | Emailed \$                                                                                           | Time            | •                                        |
| 3    | Name *<br>BROW. Matt<br>CLO. Rob<br>This will gen<br>Enter the re                                                            | case No. \$ 2017/000000 2017/000000 Pherate a equired in                                                                                                    | Local Court<br>Local Court<br>Local Court                                                          | Type \$<br>REMAW<br>5770R<br>V at the<br>on into t                                | Video V<br>Other V<br>bottco                                                                                                    | Authority Email ©<br>testSemail.com<br>testSemail.com                                                                                    | initials                                       | Time                                 | Initials<br>Initials                                                    | Emailed  Initials Initials                                                                           | Time Time       | •                                        |
| 3    | Name ©<br>BROW, Matt<br>SLO, Rob<br>This will gen<br>Enter the re<br>Custody List                                            | care No. 9<br>2017/000000<br>2017/000000<br>Pherate a<br>equired in                                                                                                    | Jurisdiction ¢                                                                                     | v at the                                                                          | Video ~<br>Other ~                                                                                                    | Authority Email ©<br>test@email.com<br>test@email.com                                                                                    | initials                                       | Time                                 | Initials                                                                | Emailed<br>Initials                                                                                  | Time            | :                                        |
| 3    | Name ©<br>BROW, Matt<br>GLO, Rob<br>This will gen<br>Enter the re                                                            | care No. 9                                                                                                    | Jurisdiction •                                                                                     | v at the                                                                          | Video V<br>Other V                                                                                                    | Authority Email ©<br>test@email.com<br>test@email.com                                                                                    | butcomed -<br>initials<br>initials             | Time                                 | Initials                                                                | Emailed 9                                                                                            | Information \$  | T<br>T<br>T<br>NALISE                    |
| 3    | Name ©<br>BROW, Matt<br>GLO, Rob<br>This will gen<br>Enter the re<br>Custody List Reco                                       | Case No. \$                                                                                                    | Jurisdiction •<br>Local Court<br>Local Court<br>New rov<br>Iformatic                               | Type \$<br>REMAW<br>5770R<br>V at the<br>on into t                                | Mode Cather Cother Coth | Authority Email \$                                                                                                    | outcomed •                                     | Time                                 | Checked ©                                                               | Emailed \$ Initials Initials Initials Scanned// Emailed \$                                           | Information \$  | T<br>T<br>T<br>NALISE                    |
| 3    | Name ©<br>BROW, Matt<br>SLO, Reb<br>This will gen<br>Enter the re<br>Custody List<br>Name ©<br>BROW, Matt                    | Case No. *           2017/000000           2017/000000           Case No. *           equired in           nolliation List           case No. *           2017/000000                   | Jurisdiction •<br>Local Court<br>Local Court<br>New rov<br>Iformatic                               | Type \$ REMAW S770R V at the on into t Type \$ REMAW                              | Mode Cather ~                                                                                                    | Authority Email ©<br>test@email.com<br>test@email.com<br>orm of the<br>elds.<br>Custodial<br>Authority.Email ©<br>test@email.com         | outcomed •<br>Initials<br>Initials<br>Initials | Time                                 | tnitials<br>tritials<br>tritials                                        | Emailed P<br>Initials<br>Initials<br>Initials<br>Scanned/<br>Emailed P<br>Initials                   | Information \$  | T<br>T<br>T<br>NALISE                    |
| 3    | Name ©<br>BROW, Matt<br>SLO, Rob<br>This will gen<br>Enter the re<br>Custody List Record<br>Name ©<br>BROW, Mast<br>SLO, Rob | Case No. •           2017/000000           2017/000000           Case No. •           Case No. •           2017/000000           Case No. •           2017/000000           2017/000000 | Jurisdiction  Cocel Court Locel Court                                                              | Type \$ REMAW S770R Type \$ REMAW S770R                                           | Mode ©<br>Video ~<br>Other ~<br>Mode ©<br>Video ~<br>Other ~                                                                                                    | Authority Email \$ test@email.com test@email.com test@email.com custodia Authority Email \$ test@email.com test@email.com test@email.com | Outcomed +<br>Initials<br>Potials              | Time<br>Time<br>Time                 | Initials Initials Initials Initials Initials Initials Initials          | Emailed \$ Initials Initials Initials Initials Initials Initials Initials Initials Initials Initials | Information \$  | Ti Ti Ti Ti Ti Ti Ti Ti Ti Ti Ti Ti Ti T |
| 3    | Name ©                                                                                                    | Case No. 2           2017/000000           2017/000000                                                                                                    | Jurisdiction  Cocal Court Local Court Local Court Jurisdiction Local Court Local Court Local Court | туре \$<br>REMAW<br>\$770R<br>v at the<br>on into f<br>туре \$<br>REMAW<br>\$770R | Mode =<br>Video ~<br>Other ~<br>bottc<br>the fi                                                                                                    | Authority Email \$ test@email.com test@email.com Custodial Authority Email \$ test@email.com test@email.com test@email.com               | Outcomed ÷                                     | Time<br>Time<br>Time<br>Time         | Checked  Checked  Initials Initials Initials Initials Initials Initials | Emailed \$ Initials Initials Initials Initials Initials Initials Initials Initials                   | Information \$  |                                          |
| 3    | Name ©<br>BROW, Matt<br>SLO, Rob<br>This will gen<br>Enter the re<br>Custody List Reco<br>Name ©<br>BROW, Matt<br>SLO, Rob   | Case No. *           2017/000000           2017/000000           Case No. *           Case No. *           2017/000000           2017/000000                                            | Jurisdiction  Cocel Court Locel Court                                                              | Type \$ REMAW S770R Type \$ REMAW S770R                                           | Mode ©<br>Video ~<br>Other ~<br>Mode ©<br>Video ~<br>Other ~                                                                                                    | Authority Email \$                                                                                                    | Outcomed +<br>Initials<br>Pritials             | Time<br>Time<br>Time<br>Time<br>Time | Checked  Checked  Initials Initials Initials Initials Initials Initials | Emailed \$ Initials Initials Initials Initials Initials Initials Initials Initials Initials          | Information \$  |                                          |

#### Deleting a Custody item

If a custody item is no longer required on the Reconciliation List ie: error on list it can be deleted.

To delete a custody item you must provide a reason in the comment field.

The custody item will remain in the Reconciliation List for auditing purposes.

To delete a custody item in the Reconciliation List page, registry or court staff will need to:

| Step | Action                    |                  |                |              |              |                                |             |          |           |                        |          |                            |          |
|------|---------------------------|------------------|----------------|--------------|--------------|--------------------------------|-------------|----------|-----------|------------------------|----------|----------------------------|----------|
| 1    | Navigate to               | the Reco         | onciliatio     | on List.     |              |                                |             |          |           |                        |          |                            |          |
|      | 💥 NS                      | W                | Home           | Schedules    | Cus          | tody List                      | Account     | Contac   | cts       | Support                |          |                            |          |
|      | Wednesda                  | <b>ay,</b> May   | 01             |              |              |                                |             |          |           |                        |          |                            |          |
|      | My location Cer           | ntral Court 🗡 İI | າ Sydney Cen   | ntral1 ∨ for | Local C      | ourt 🗸                         |             |          |           |                        |          |                            |          |
|      | Custody List              | Reconcil         | iation List    | ]            |              |                                |             |          |           |                        |          |                            |          |
| 2    | Locate the                | person in        | custod         | y from t     | he lis       | st.                            |             |          |           |                        |          |                            |          |
|      | Click in the              | Comme            | nts/Info       | rmatio       | n fiel       | d to ente                      | er reaso    | n for c  | deleti    | ing cu                 | stody    | item ie                    | :        |
|      | Error in list             |                  |                |              |              |                                |             |          |           |                        |          |                            |          |
|      | Custody List Reco         | nciliation List  |                |              |              |                                |             |          |           |                        |          |                            |          |
|      |                           |                  |                |              |              |                                |             |          |           |                        | EXPORT   | TO EXCEL                   | FINALISE |
|      | Name 🗘                    | Case No. 🗘       | Jurisdiction 🗘 | Type 🗢       | Mode 🗘       | Custodial<br>Authority Email 🗘 | Outcomed \$ |          | Checked 🗘 | Scanned/<br>Emailed \$ |          | Comments/<br>Information 🗘 |          |
|      | BROW, Matt                | 2017/000000      | Local Court    | REMAW        | Video 🗸      | test@email.com                 | Initials    | Time     | Initials  | Initials               | Time     |                            |          |
|      | SLO, Rob                  | 2017/000000      | Local Court    | S77OR        | Other 🗸      | test@email.com                 | Initials    | Time     | Initials  | Initials               | Time     |                            | •        |
|      | GREEN, Brett              | 2018/000000      | Local Court    | REMAW        | Cells 🗸      | test@email.com                 | Initials    | Time     | Initials  | Initials               | Time     | Error in list              |          |
| 3    | Click on the              | icon             | located        | to the e     | and o        | f the rov                      | N           |          |           |                        |          |                            |          |
|      |                           |                  | locatoa        |              |              |                                |             |          |           |                        |          |                            |          |
|      | Custody List <u>Recor</u> | nciliation List  |                |              |              |                                |             |          |           |                        |          |                            |          |
|      |                           |                  |                |              |              |                                |             |          |           |                        | EXPORT T | DEXCEL                     | FINALISE |
|      | Name 🗘                    | Case No. 🗢       | Jurisdiction 🗘 | Type 🗘       | Mode 🗘       | Custodial<br>Authority Email 🗘 | Outcomed 🗘  | c        | Checked 🗘 | Scanned/<br>Emailed 🗘  |          | Comments/<br>Information 🖨 |          |
|      | BROW, Matt                | 2017/000000      | Local Court    | REMAW        | Video 🗸      | test@email.com                 | Initials    | Time In  | nitials   | Initials               | Time     |                            |          |
|      | SLO, Rob                  | 2017/000000      | Local Court    | S77OR        | Other Y      | test@email.com                 | Initials    | Time II  | nitials   | Initials               | Time     |                            |          |
|      | GREEN, Brett              | 2018/000000      | Local Court    | REMAW        | Cells V      | test@email.com                 | Initials    | Time li  | nitials   |                        | Time     | Error in list              | <u> </u> |
|      |                           |                  |                |              |              |                                |             |          |           |                        |          |                            |          |
|      | The custody               | y item wil       | l now ha       | ave a st     | rike t       | hrough                         | and mo      | ve to t  | he b      | ottom                  | of th    | e list ur                  | nless    |
|      | no commen                 | its were r       | nade it        | will be c    | lelete       | ed and it                      | t will disa | appea    | r fro     | m the                  | list:    |                            |          |
|      | Custody List              | onciliation List |                |              |              |                                |             |          |           |                        |          |                            |          |
|      |                           |                  |                |              |              |                                |             |          |           |                        | EXPORT   | TO EXCEL                   | FINALISE |
|      | Name 🖨                    | Case No. 🗘       | Jurisdiction 🗘 | Type 🗢       | Mode 🗘       | Custodial<br>Authority Email 🗢 | Outcomed 🖨  |          | Checked 🖨 | Scanned/<br>Emailed 🗢  |          | Comments/<br>Information 🗘 |          |
|      | SLO. Rob                  | 2017/000000      | Local Court    | S77OR        | Other 🗸      | test@email.com                 | Initials    | Time     | Initials  | Initials               | Time     |                            | 1        |
|      | BROW, Matt                | 2017/000000      | Local Court    | REMAW        | Video $\vee$ | test@email.com                 | WT          | 03:15 pm | WJ        | WJ                     | 03:30 pm |                            | ĩ        |
|      | GREEN, Brett              | 2018/000000      | Local Court    | REMAW        | Ce           | test@email.com                 | Initials    | Time     | Initials  | Initials               | Time     | Error in list              | •        |
|      |                           |                  |                |              |              |                                |             |          |           |                        |          |                            |          |

| Step | Action                    |                          |                     |                     |                 |                                |                     |               |           |                        |                    |                             |            |
|------|---------------------------|--------------------------|---------------------|---------------------|-----------------|--------------------------------|---------------------|---------------|-----------|------------------------|--------------------|-----------------------------|------------|
|      | If you nee                | d to re-inst             | ate a de            | leted o             | custod          | ly item.                       |                     |               |           |                        |                    |                             |            |
|      | Click on th<br>without co | ne 🔳 icon l<br>mments it | located a will need | at the e<br>d to be | end of<br>re-en | the strik                      | ed thro<br>it has t | ugh r<br>been | ow. If    | it has<br>ved no       | s beer<br>ot srtil | n delete<br>ked thr         | ed<br>ough |
|      | Custody List              | Reconciliation List      |                     |                     |                 |                                |                     |               |           |                        |                    |                             |            |
|      |                           |                          |                     |                     |                 |                                |                     |               |           |                        | EXPORT TO          | DEXCEL                      | FINALISE   |
|      | Name 🗢                    | Case No. 🗢               | Jurisdiction 🗘      | Type 🗢              | Mode 🗘          | Custodial<br>Authority Email 🗘 | Outcomed 🗘          |               | Checked 🗘 | Scanned/<br>Emailed \$ |                    | Comments/<br>Information \$ |            |
|      | SLO, Rob                  | 2017/000000              | Local Court         | S77OR               | Other 🗸         | test@email.com                 | Initials            | Time          | Initials  | Initials               | Time               |                             |            |
|      | BROW, Matt                | 2017/000000              | Local Court         | REMAW               | Video 🗸         | test@email.com                 | WT                  | 03:15 pm      | WJ        | WJ                     | 03:30 pm           |                             |            |
|      | OREEN, Brett              | 2010/000000              | Local Court         | REMAW               | Ce              | test@email.com                 | Initials            | Time          | Initials  | Initials               | Time               | Error in list               | +          |
|      | Custody List              | dy item wil              | l return t          | to the l            | ist and         | d allow fo                     | r fields            | to be         | e edite   | əd.                    |                    |                             |            |
|      |                           |                          |                     |                     |                 |                                |                     |               |           |                        | EXPORT TO          | DEXCEL                      | FINALISE   |
|      | Name 🗢                    | Case No. 🗢               | Jurisdiction 🗘      | Туре 🗢              | Mode 🗘          | Custodial<br>Authority Email 🗢 | Outcomed 🕏          |               | Checked 🗘 | Scanned/<br>Emailed \$ |                    | Comments/<br>Information 🗘  |            |
|      | SLO, Rob                  | 2017/000000              | Local Court         | S77OR               | Other 🗸         | test@email.com                 | Initials            | Time          | Initials  | Initials               | Time               |                             | ĩ          |
|      | GREEN, Brett              | 2018/000000              | Local Court         | REMAW               | Cells $\vee$    | test@email.com                 | Initials            | Time          | Initials  | Initials               | Time               | Error in list               |            |
|      | BROW, Matt                | 2017/000000              | Local Court         | REMAW               | Video 🗸         | test@email.com                 | WT                  | 03:15 pm      | WJ        | WJ                     | 03:30 pm           |                             |            |
|      |                           |                          |                     |                     |                 |                                |                     |               |           |                        |                    |                             |            |

#### Exporting to excel

The Reconciliation List is available in an excel spread-sheet. At any stage the Reconciliation List can be exported into excel.

To export to an excel spread-sheet click Export to Excel button

| Custody List | Reconciliation List |                |        |         |                                |            |      |           |                       |                            |          |
|--------------|---------------------|----------------|--------|---------|--------------------------------|------------|------|-----------|-----------------------|----------------------------|----------|
|              |                     |                |        |         |                                |            |      |           |                       | EXPORT TO EXCEL            | FINALISE |
| Name 🗘       | Case No. 🗘          | Jurisdiction 🗘 | Туре 🗘 | Mode 🗘  | Custodial<br>Authority Email 🗢 | Outcomed 🗘 |      | Checked 🗘 | Scanned/<br>Emailed 🖨 | Comments/<br>Information 🗢 |          |
| SLO, Rob     | 2017/000000         | Local Court    | S77OR  | Other 🗸 | test@email.com                 | Initials   | Time | Initials  | Initials              | Time                       | ĩ        |

This will generate an excel spreadsheet:

|   | А          | В         | С           | D          | E          | F         | G        | Н        | 1         | J        | K        | L            | М         | N      |
|---|------------|-----------|-------------|------------|------------|-----------|----------|----------|-----------|----------|----------|--------------|-----------|--------|
| 1 | This docur | nent must | be retaine  | d for audi | ting purpo | ses.      |          |          |           |          |          |              |           |        |
| 2 | Name       | Case Num  | Jurisdictic | Туре       | Mode       | Custodial | Outcomed | Outcomed | Checked E | Scanned/ | Scanned/ | Comment      | Finalised | Active |
| 3 | SLO, Rob   | 2017/0000 | Local Cour  | S77OR      | Other      | test@ema  | il.com   |          |           |          |          |              |           | TRUE   |
| 4 | GREEN, Br  | 2018/0000 | Local Cour  | REMAW      | Cells      | test@ema  | il.com   |          |           |          |          | Error in lis | t         | TRUE   |
| 5 | BROW, Ma   | 2017/0000 | Local Cour  | REMAW      | Video      | test@ema  | WT       | 3:15 PM  | WJ        | WJ       | 3:30 PM  |              |           | TRUE   |
| 6 |            |           |             |            |            |           |          |          |           |          |          |              |           |        |

The Active column will display true if the custody item has not been deleted.

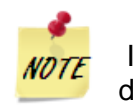

If you select the print idocument

icon located top right of the screen it will generate a PDF

#### End of day finalising

All entries in the Reconciliation list must be completed for the list to be finalised or an error will appear and not allow you to finalise the list. There will appear red lines where the information is missing and to be completed.

| Custo | dy List <u>Reconcil</u> | iation List   |                |        |                             |                                   |                     |          |           |                        |          |                             |          |
|-------|-------------------------|---------------|----------------|--------|-----------------------------|-----------------------------------|---------------------|----------|-----------|------------------------|----------|-----------------------------|----------|
|       |                         |               |                |        |                             |                                   |                     |          |           |                        | EXPO     | RT TO EXCEL                 | FINALISE |
| _     |                         |               |                |        | Validation Erro             | or                                |                     | <u> </u> |           |                        |          |                             | _        |
|       | Name 🗢                  | Case No. 🗢    | Jurisdiction ¢ | Type 🛊 | All mandatory<br>finalised. | fields need to be completed befor | re this list can be |          | Checked 🛊 | Scanned/<br>Emailed \$ |          | Comments/<br>Information \$ |          |
| ~     | AMIRI, Abdul            | 2018/00286407 | Local Court    | S77OR  |                             |                                   | ок                  | 10:00 am | WR        | RG                     | 10:15 am |                             |          |
|       | AMIRI, Abdul            | 2019/00024858 | Local Court    | REMAW  |                             |                                   |                     | Time     |           |                        |          |                             |          |
|       | KARANOUH, Mahmoud       | 2019/00127895 | Local Court    | REMAW  | Video 🗸                     | ssa@justice.nsw.gov.au            | LR                  | 10:15 am | WR        | RG                     | 10:30 am |                             |          |
| ~     | TAYLOR, Derrin          | 2019/00061163 | Local Court    | REMAW  | Video $\checkmark$          | ssa@justice.nsw.gov.au            | LR                  | 10:30 am | WR        | RG                     | 10:45 am |                             |          |
|       | TAYLOR, Derrin          | 2019/00089131 | Local Court    | REMAW  | Video $\checkmark$          |                                   |                     |          |           |                        |          |                             |          |

Once all lines have been completed and at the conclusion of the day a reconciliation of the paperwork must be completed with custodial authorities. The registry officer(s) carrying out the reconciliation must finalise the list within JUST Connect.

#### Click Finalise button

| Custo | dy List <u>Reconc</u> | iliation List |                |        |         |                                |            |          |           |                       |              |                         |          |
|-------|-----------------------|---------------|----------------|--------|---------|--------------------------------|------------|----------|-----------|-----------------------|--------------|-------------------------|----------|
|       |                       |               |                |        |         |                                |            |          |           |                       | EXPORT TO EX | CEL                     | FINALISE |
|       | Name 🗘                | Case No. 🗢    | Jurisdiction 🗘 | Туре 🗘 | Mode 🗘  | Custodial<br>Authority Email 🗘 | Outcomed 🖨 |          | Checked 🖨 | Scanned/<br>Emailed 🖨 | Co           | omments/<br>formation 🗘 |          |
|       | BROW, Matt            | 2017/000000   | Local Court    | REMAW  | Video 🗸 | test@email.com                 | WT         | 03:15 pm | LW        | LW                    | 03:30 pm     |                         | Î        |
|       |                       |               |                |        |         |                                |            |          |           |                       |              |                         |          |
|       | SLO, Rob              | 2017/000000   | Local Court    | S77OR  | Other 🗸 | test@email.com                 | WT         | 04:45 pm | WJ        | UW                    | 04:30 pm     |                         |          |

The following warning message will appear:

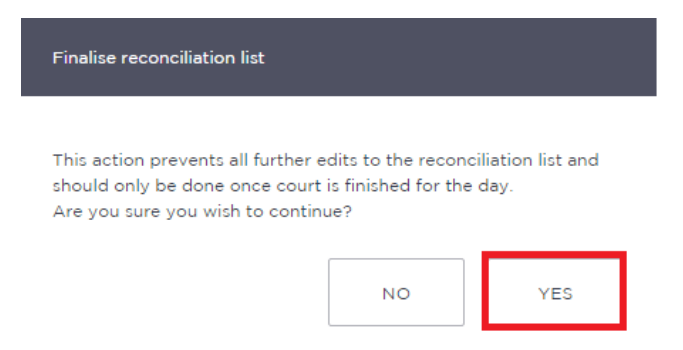

Click Yes if you wish to continue.

The name of the registry officer that finalised the Reconciliation List will appear and the list will no longer be editable.

| Custo | dy List      | Reconciliation List |                |        |        |                                |            |          |           |                        |          |                                |
|-------|--------------|---------------------|----------------|--------|--------|--------------------------------|------------|----------|-----------|------------------------|----------|--------------------------------|
|       |              |                     |                |        |        |                                |            |          |           | EXPORT TO EXCE         | -        | Finalised By: Carla Pinacolada |
|       | Name 🗘       | Case No. 🗢          | Jurisdiction 🗢 | Туре 🗘 | Mode 🗘 | Custodial<br>Authority Email 🗢 | Outcomed 🖨 |          | Checked 🗘 | Scanned/<br>Emailed \$ |          | Comments/<br>Information 🗢     |
| - I   | BROW, Matt   | 2017/000000         | Local Court    | REMAW  | Vid    | test@email.com                 | WT         | 03:15 pm | WJ        | WJ                     | 03:30 pm | ĩ                              |
|       | SLO, Rob     |                     | Local Court    | S77OR  |        | test@email.com                 |            | 04:45 pm |           |                        | 04:30 pm | ĩ                              |
|       | GREEN, Brett | 2018/000000         | Local Court    | REMAW  | Ce     | test@email.com                 | WT         | 04:30 pm | WJ        | WJ                     | 04:30 pm | ĩ                              |

## Managing and generating Reconciliation reports

Any court users who have access to the Manage tab (typically Registrar, Deputy Registrar and Team Leaders) will be able to:

- view a Reconciliation item
- edit a finalised Reconciliation List to update or delete items
- add Reconciliation item
- generate a reconciliation report

#### View a Reconciliation item

To view a reconciliation item, the Location Manager will need to:

| Step | Action                                                                         |                    |                                   |                    |         |          |         |        |
|------|--------------------------------------------------------------------------------|--------------------|-----------------------------------|--------------------|---------|----------|---------|--------|
| 1    | Navigate to the Manag<br>Click <b>Manage</b> tab<br>Select <b>Manage Recon</b> | e Reco<br>ciliatio | nciliations<br><b>ns</b> from the | menu on th         | e left  |          |         |        |
|      | 🐝 NSW                                                                          | Home               | Schedules                         | Custody List       | Account | Contacts | Support | Manage |
|      | < Back<br>Manage Users                                                         | <                  | Manage                            | Users              |         |          |         |        |
|      | Manage Locations                                                               |                    |                                   |                    |         |          |         |        |
|      | Manage Rooms                                                                   |                    | O+ Man                            | age your tear      | n below |          |         |        |
|      | Manage Reconciliations                                                         |                    | Search by                         |                    |         |          |         |        |
|      | Generate Report                                                                |                    | Name, Email, V                    | 'IN or CIMS Number |         |          |         |        |

| Step | Action                                                                                                    |
|------|----------------------------------------------------------------------------------------------------|
| 2    | The Reconciliation List will default to current day. To locate the reconciliation item:<br>Select the relevant fields to search by Location, From date, To date, Finalise status,<br>Search by offender and/or Search by case number |
|      | Manage Reconciliations                                                                                                    |
|      | Location From To Finalise status                                                                                                    |
|      | Griffith Court     Image: 19/02/2019     Image: 19/02/2019     All       Search by offender     Search by case number                                                                                                    |
|      | Offender name Case Number                                                                                                    |
|      | As the fields are updated the filtered list will automatically update.                                                                                                    |
| 3    | Locate the reconciliation item:<br>Click on located at the end of the reconciliation item.<br>Manage Reconciliations                                                                                                    |
|      | Manage Reconcillations                                                                                                    |
|      | Location From To Finalise status                                                                                                    |
|      | Griffith Court         V         Image: 19/02/2019         All         V                                                                                                    |
|      | Search by offender Search by case number                                                                                                    |
|      | Offender name Case Number                                                                                                    |
|      | Displaying <b>3 of 3</b> results Displaying page < 1 of 1 >                                                                                                    |
|      | Case Jurisdiction Type Mode Outcomed Outcomed Scanned Scanned Finalised Active Edit<br>Number Jurisdiction Type Mode By At By At By At By<br>At By At By At By                                                                       |
|      | BROW. 2017/00000C Local REMAW Video WT 03:15 pm WJ 03:30 pm Pinacolada true<br>Matt Pinacolada true                                                                                                    |
|      | GREEN. 2018/0000C Local REMAW Cells WT 04:30 pm WJ 04:30 pm Pinacolada true ***<br>Brett Pinacolada                                                                                                    |

#### Step Action

- 4
- Select View from the drop down menu

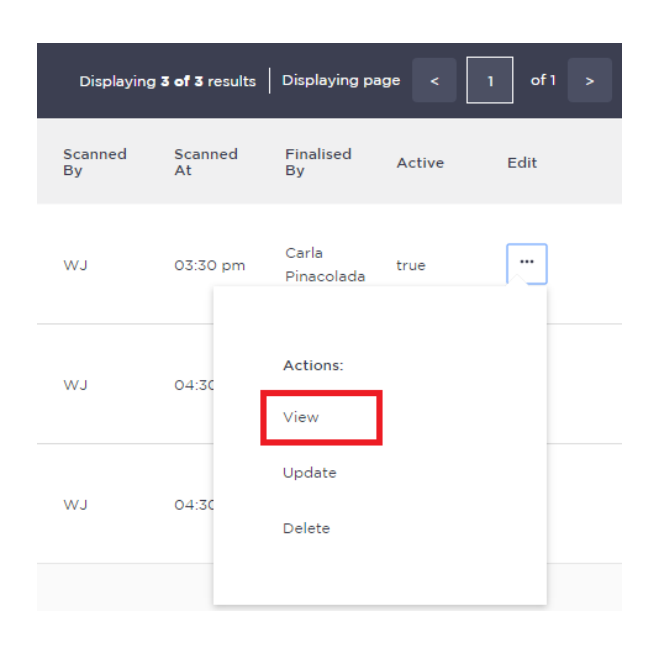

#### The information will now display:

|                                          | × |
|------------------------------------------|---|
|                                          |   |
|                                          |   |
| Name                                     |   |
| BROW, Matt                               |   |
|                                          |   |
|                                          |   |
|                                          |   |
| Case Number                              |   |
| 2017/000000                              |   |
| Туре                                     |   |
| REMAW                                    |   |
| Jurisdiction                             |   |
| Local Court                              |   |
| Mode                                     |   |
| Video                                    |   |
| Custody Authority Email                  |   |
| test@email.com                           |   |
| Outcomed By                              |   |
| WT                                       |   |
| Outcomed Time                            |   |
| wi                                       |   |
| Scanned By                               |   |
| L. L. L. L. L. L. L. L. L. L. L. L. L. L |   |
| Scanned Time                             |   |
| Location                                 |   |
| Date                                     |   |
| 2019-02-19T00:00:00.000Z                 |   |
| Finalised By                             |   |
| Carla Pinacolada                         |   |
| Comments                                 |   |
|                                          |   |

## Update a finalised reconciliation item

To update a finalised reconciliation, the Location Manager will need to:

| Step | Action                                                                                                    |
|------|----------------------------------------------------------------------------------------------------|
| 1    | Navigate to the Manage Reconciliations         Click Manage tab         Select Manage Reconciliations from the menu on the left         Image NSW         Home       Schedules         Custody List       Account       Contacts         Support       Manage |
|      | < Back Manage Users                                                                                                    |
|      | Manage Locations Manage Rooms Manage Reconciliations                                                                                                    |
|      | Generate Report Name, Email, VIN or CIMS Number                                                                                                    |
| 2    | The Reconciliation List will default to current day. To locate the Reconciliation List<br>Select the relevant fields to search by Location, From date, To date, Finalise status,<br>Search by offender and/or Search by case number<br>Manage Reconciliations |
|      | Location     From     To     Finalise status       Griffith Court      19/02/2019     19/02/2019     All                                                                                                    |
|      | Search by offender     Search by case number       Offender name     Case Number                                                                                                    |

| Step | Action                                                                                   |                                                |                                    |         |               |                         |                  |                |               |                         |                     |        |         |
|------|------------------------------------------------------------------------------------------|------------------------------------------------|------------------------------------|---------|---------------|-------------------------|------------------|----------------|---------------|-------------------------|---------------------|--------|---------|
| 3    | Locate the reconciliation item<br>Click on located at the end of the reconciliation item |                                                |                                    |         |               |                         |                  |                |               |                         |                     |        |         |
|      | Manage                                                                                   | Manage Reconciliations add reconciliation item |                                    |         |               |                         |                  |                |               |                         |                     |        |         |
|      | Manage Reconciliations                                                                   |                                                |                                    |         |               |                         |                  |                |               |                         |                     |        |         |
|      | Location                                                                                 |                                                |                                    | From    |               | То                      | Fi               | inalise status |               |                         |                     |        |         |
|      | Griffith Co                                                                              | urt                                            |                                    | ~       | 19/02/        | /2019                   | 19/02/201        | 9              | All Y         |                         |                     |        |         |
|      | Search by o                                                                              | ffender<br>name                                |                                    |         | Search by cas | <b>se number</b><br>ber |                  |                |               |                         |                     |        |         |
|      |                                                                                          |                                                |                                    |         |               |                         |                  |                | Displayin     | g <b>3 of 3</b> results | Displaying pa       | age <  | 1 of1 > |
|      |                                                                                          | Name Ca<br>Nu                                  | ise Jurisdicti<br>imber Jurisdicti | on Type | Mode          | Outcomed<br>By          | l Outcomed<br>At | Checked<br>By  | Scanned<br>By | Scanned<br>At           | Finalised<br>By     | Active | Edit    |
|      |                                                                                          | BROW, 20<br>Matt 20                            | 17/0000C Local<br>Court            | REMAW   | Video         | WT                      | 03:15 pm         |                | WJ            | 03:30 pm                | Carla<br>Pinacolada | true   |         |
|      |                                                                                          | GREEN. 20<br>Brett                             | Local<br>18/0000C Court            | REMAW   | Cells         | WT                      | 04:30 pm         |                | WJ            | 04:30 pm                | Carla<br>Pinacolada | true   |         |
| 4    | Select                                                                                   | Update                                         | from the                           | drop d  | own m         | enu                     |                  |                |               |                         |                     |        |         |
|      | Display                                                                                  | ing <b>3 of 3</b> results                      | s Displaying pa                    | ge <    | 1 of 1        | >                       |                  |                |               |                         |                     |        |         |
|      | Scanned<br>By                                                                            | Scanned<br>At                                  | Finalised<br>By                    | Active  | Edit          |                         |                  |                |               |                         |                     |        |         |
|      | WJ                                                                                       | 03:30 pm                                       | Carla<br>Pinacolada                | true    |               |                         |                  |                |               |                         |                     |        |         |
|      | WJ                                                                                       | 04:30                                          | Actions:<br>View                   |         |               |                         |                  |                |               |                         |                     |        |         |
|      | WJ                                                                                       | 04:30                                          | Update<br>Delete                   |         |               |                         |                  |                |               |                         |                     |        |         |
|      |                                                                                          |                                                |                                    |         |               |                         |                  |                |               |                         |                     |        |         |
|      |                                                                                          |                                                |                                    |         |               |                         |                  |                |               |                         |                     |        |         |
|      |                                                                                          |                                                |                                    |         |               |                         |                  |                |               |                         |                     |        |         |
|      |                                                                                          |                                                |                                    |         |               |                         |                  |                |               |                         |                     |        |         |

| Step | Action                                          |                                                                                                    |  |  |  |  |  |  |  |
|------|-------------------------------------------------|----------------------------------------------------------------------------------------------------|--|--|--|--|--|--|--|
| 5    | All fields are editable<br>Select and update/ch | All fields are editable<br>Select and update/change the relevant field requiring updated information |  |  |  |  |  |  |  |
|      | Update reconciliation item                      |                                                                                                    |  |  |  |  |  |  |  |
|      | Case Details                                    |                                                                                                    |  |  |  |  |  |  |  |
|      | Name<br>BROW, Matt                              | Mode<br>Video V                                                                                      |  |  |  |  |  |  |  |
|      | Case Numbers and Type                           |                                                                                                    |  |  |  |  |  |  |  |
|      | Case Number                                     | Туре                                                                                                 |  |  |  |  |  |  |  |
|      | 2017/000000                                     | REMAW                                                                                                |  |  |  |  |  |  |  |
|      | Location                                        |                                                                                                    |  |  |  |  |  |  |  |
|      | Location                                        | Jurisdiction                                                                                         |  |  |  |  |  |  |  |
|      | Audit Details                                   |                                                                                                    |  |  |  |  |  |  |  |
|      |                                                 |                                                                                                    |  |  |  |  |  |  |  |
|      | Custody Authority Email                         | 19/02/2019                                                                                           |  |  |  |  |  |  |  |
|      | Outcomed By                                     | Outcomed Time                                                                                        |  |  |  |  |  |  |  |
|      | WT                                              |                                                                                                    |  |  |  |  |  |  |  |
|      | Checked By                                      |                                                                                                    |  |  |  |  |  |  |  |
|      | Scanned By                                      | Scanned Time                                                                                         |  |  |  |  |  |  |  |
|      | LW                                              |                                                                                                    |  |  |  |  |  |  |  |
|      | Comments                                        |                                                                                                    |  |  |  |  |  |  |  |
| 6    | Click Update Recon                              | ciliation button                                                                                     |  |  |  |  |  |  |  |
|      |                                                 | RECONCILIATION                                                                                       |  |  |  |  |  |  |  |
|      |                                                 | RECONCILIATION                                                                                       |  |  |  |  |  |  |  |
|      | A confirmation will no                          | ow display:                                                                                          |  |  |  |  |  |  |  |
|      |                                                 |                                                                                                    |  |  |  |  |  |  |  |
|      |                                                 |                                                                                                    |  |  |  |  |  |  |  |
|      | ( V                                             |                                                                                                    |  |  |  |  |  |  |  |
|      |                                                 |                                                                                                    |  |  |  |  |  |  |  |
|      | Success! This reconciliati                      | on has been                                                                                          |  |  |  |  |  |  |  |
|      | updated                                         |                                                                                                    |  |  |  |  |  |  |  |
|      | ок                                              | ]                                                                                                    |  |  |  |  |  |  |  |

### Delete a reconciliation item

To delete a finalised reconciliation, the Location Manager will need to:

| Step | Action                                                                                                    |
|------|----------------------------------------------------------------------------------------------------|
| 1    | Navigate to the Manage Reconciliations         Click Manage tab         Select Manage Reconciliations from the menu on the left         Image NSW         Home       Schedules         Custody List       Account       Contacts         Support       Manage |
|      | < Back  Manage Users Manage Users                                                                                                    |
|      | Manage Locations Manage Rooms Manage Reconciliations                                                                                                    |
|      | Generate Report Name, Email, VIN or CIMS Number                                                                                                    |
| 2    | The Reconciliation List will default to current day. To locate the Reconciliation List:<br>Select the fields to search by Location, From date, To date, Finalise status, Search by<br>offender and/or Search by case number                                   |
|      | Location From To Finalise status                                                                                                    |
|      | Griffith Court        Search by offender     Search by case number                                                                                                    |
|      | Offender name Case Number As the fields are updated the filtered list will automatically update.                                                                                                    |

| Step | Action                                                                                   |                             |                      |                |                 |                    |                        |                          |                         |                   |          |  |
|------|------------------------------------------------------------------------------------------|-----------------------------|----------------------|----------------|-----------------|--------------------|------------------------|--------------------------|-------------------------|-------------------|----------|--|
| 3    | Locate the reconciliation item<br>Click on located at the end of the reconciliation item |                             |                      |                |                 |                    |                        |                          |                         |                   |          |  |
|      | Manage Reconciliations                                                                   |                             |                      |                |                 |                    |                        |                          |                         |                   |          |  |
|      | Manage Reconciliations                                                                   |                             |                      |                |                 |                    |                        |                          |                         |                   |          |  |
|      | Location<br>Griffith Court                                                               |                             | ~                    | From           | To<br>119       | 19/02/2019         | Finalise status        |                          |                         |                   |          |  |
|      | Search by offend                                                                         | ler                         |                      | Search by case | number          |                    |                        |                          |                         |                   |          |  |
|      | Offender name                                                                            |                             |                      | Case Number    |                 |                    | Displayir              | ng <b>3 of 3</b> results | Displaying pa           | ng page < 1 of1 > |          |  |
|      | Na                                                                                       | ame Case<br>Number          | Jurisdiction Type    | Mode           | Outcomed<br>By  | Outcomed C<br>At B | hecked Scanned<br>y By | Scanned<br>At            | Finalised<br>By         | Active            | Edit     |  |
|      | BF                                                                                       | ROW. 2017/0000C             | Local REMAW<br>Court | Video          | WT              | 03:15 pm           | LW                     | 03:30 pm                 | Carla<br>Pinacolada     | true              |          |  |
|      | Gi<br>Br                                                                                 | REEN, 2018/0000c<br>rett    | Local REMAW<br>Court | Cells          | WT              | 04:30 pm           | LW                     | 04:30 pm                 | Carla<br>Pinacolada     | true              |          |  |
| 4    | Select D                                                                                 | elete from t                | the drop do          | wn mer         | าน              | _                  |                        |                          |                         |                   |          |  |
|      | Displayi                                                                                 | ng <b>3 of 3</b> results    | Displaying pag       | ge <           | 1 of            | 1 >                |                        |                          |                         |                   |          |  |
|      | Scanned<br>By                                                                            | Scanned<br>At               | Finalised<br>By      | Active         | Edit            |                    |                        |                          |                         |                   |          |  |
|      | WJ                                                                                       | 03:30 pm                    | Carla<br>Pinacolada  | true           |                 |                    |                        |                          |                         |                   |          |  |
|      | νJ                                                                                       | 04:30                       | Actions:<br>View     |                |                 |                    |                        |                          |                         |                   |          |  |
|      | LW                                                                                       | 04:30                       | Update<br>Delete     |                |                 |                    |                        |                          |                         |                   |          |  |
|      | The reco                                                                                 | nciliation it               | em has nov           | v been i       | remove          | ed from            | the list <sup>.</sup>  |                          |                         |                   |          |  |
|      |                                                                                          |                             |                      |                |                 |                    |                        | Displaying 2 of          | <b>3</b> results Displa | aying page <      | 1 of 1 > |  |
|      | Name                                                                                     | Case Jurisdiction<br>Number | n Type Mode          | e Outcor<br>By | med Outco<br>At | med Checke         | d By Scanned By        | Scanned At               | Finalised By            | Active            | Edit     |  |
|      | GREEN,<br>Brett                                                                          | 2018/000000 Local Court     | : REMAW Cells        | WT             | 04:30           | pm                 | LW                     | 04:30 pm                 | Carla<br>Pinacolada     | true              |          |  |

#### Step Action

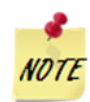

To view deleted reconciliation items a Court Custody Reconciliations report will need to be generated. It will display the comments for deleting the reconciliation item.

#### Add Reconciliation item

In some instances, the Reconciliation List may have been finalised before all custody items have been accounted for. The Location Manager can add the reconciliation item to the finalise list.

To add a reconciliation item, the Location Manager will need to:

| Step | Action                                                                         |                    |                                   |                    |         |          |         |        |  |
|------|--------------------------------------------------------------------------------|--------------------|-----------------------------------|--------------------|---------|----------|---------|--------|--|
| 1    | Navigate to the Manag<br>Click <b>Manage</b> tab<br>Select <b>Manage Recon</b> | e Reco<br>ciliatio | nciliations<br><b>ns</b> from the | menu on th         | e left  |          |         |        |  |
|      | 🐝 NSW                                                                          | Home               | Schedules                         | Custody List       | Account | Contacts | Support | Manage |  |
|      | < Back<br>Manage Users                                                         | <                  | Manage Users                      |                    |         |          |         |        |  |
|      | Manage Locations<br>Manage Rooms                                               | A Man              | age your tean                     | n below            |         |          |         |        |  |
|      | Generate Report                                                                |                    | Search by<br>Name, Email, V       | 'IN or CIMS Number |         |          |         |        |  |

| Step | Action                                     |                                                       |                                               |                      |  |  |  |  |  |  |
|------|--------------------------------------------|-------------------------------------------------------|-----------------------------------------------|----------------------|--|--|--|--|--|--|
| 2    | Click Add Reconciliation                   | Item                                                  |                                               |                      |  |  |  |  |  |  |
|      | Manage Reconciliations                     | Manage Reconciliations                                |                                               |                      |  |  |  |  |  |  |
|      | Manage Reconciliations                     |                                                       |                                               |                      |  |  |  |  |  |  |
|      | Location<br>Griffith Court ~               | From To Finalise sta                                  | tus<br>v                                      |                      |  |  |  |  |  |  |
|      | Search by offender                         | Search by case number                                 |                                               |                      |  |  |  |  |  |  |
|      | Offender name                              | Case Number                                           |                                               |                      |  |  |  |  |  |  |
|      |                                            |                                                       | Displaying 2 of 3 results   Display           | ying page < 1 of 1 > |  |  |  |  |  |  |
|      | Name Case Jurisdiction                     | Type Mode Outcomed Outcomed<br>By At                  | Checked By Scanned By Scanned At Finalised By | Active Edit          |  |  |  |  |  |  |
|      | GREEN, 2018/000000 Locel Court<br>Brett    | REMAW Cells WT 04:30 pm                               | WJ 04:30 pm Carls<br>Pinacolada               | true                 |  |  |  |  |  |  |
|      | SLO, Rob 2017/000000 Local Court           | S77OR Other WT 04:45 pm                               | WJ 04:30 pm Carla<br>Pinacolada               | true                 |  |  |  |  |  |  |
| 3    | Select relevant fields to co               | Mode         Calls         Type         Jurisdiction  | tion:                                         |                      |  |  |  |  |  |  |
|      | Outcomed By Checked By Scanned By Comments | DD/MM//YYY         Outcomed Time         Scanned Time |                                               |                      |  |  |  |  |  |  |
|      |                                            |                                                       |                                               |                      |  |  |  |  |  |  |

| Step | Action                                |
|------|---------------------------------------|
| 4    | Click Save Reconciliation             |
|      | CANCEL SAVE RECONCILIATION            |
|      | A confirmation will display:          |
|      | Success! This reconciliation has been |
|      | added to JUST Connect                 |
|      | ок                                    |

## Generate report

| Step | Action                                                                    |                                                                                                    |  |  |  |  |  |  |
|------|---------------------------------------------------------------------------|----------------------------------------------------------------------------------------------------|--|--|--|--|--|--|
| 1    | Navigate to the Ma<br>Click <b>Manage</b> tab<br>Select <b>Generate R</b> | nage Reconciliations:<br>eport from the menu on the left<br>ne Schedules Custody List Account Contacts Support Manage                                   |  |  |  |  |  |  |
|      | < Back                                                                    | Generate Report                                                                                                    |  |  |  |  |  |  |
|      | Manage Locations<br>Manage Rooms                                          | Generate a list of all appointments/reconciliations below                                                                                               |  |  |  |  |  |  |
|      | Generate Report                                                           | Reports for a wide date range can be slow and may degrade performance. For optimal performance, please limit the chosen date range to 3 months or less. |  |  |  |  |  |  |
|      |                                                                           | Appointments     Court Custody Reconciliations                                                                                                    |  |  |  |  |  |  |
|      |                                                                           | Agency     Location       Court Services     ✓       Griffith Court     ✓                                                                               |  |  |  |  |  |  |
|      |                                                                           | From To<br>19/02/2019<br>GENERATE<br>To<br>To<br>To<br>To<br>To<br>To<br>To                                                                             |  |  |  |  |  |  |

| Step | Action                                                                                                    |
|------|----------------------------------------------------------------------------------------------------|
| 2    | Select <b>Court Custody Reconciliations</b><br>Select <b>Location</b> from the drop down menu<br>Select <b>From date</b> and <b>To date</b><br>Click <b>Generate</b>                                                                                                    |
|      | Report Type         Appointments         Ocurt Custody Reconciliations                                                                                                    |
|      | Location<br>Griffith Court ~                                                                                                    |
|      | From         To           Image: 19/02/2019         Image: 19/02/2019                                                                                                    |
|      | GENERATE                                                                                                    |
|      | 0% building report from 2019-02-19 to 2019-02-19                                                                                                    |
|      | U Depending on the size of the data requested this step may take up to 10 minutes                                                                                                    |
| 3    | Open downloaded excel file                                                                                                    |
|      | A         B         C         D         E         F         G         H         I         J         K         L         M         N         O         P         Q         R           1         Name         Case No.         Location         Jurisdictic Type         Mode         Custody A Outcome         Outcome         Escanned E Scanned T Finalised I Comment Date         Active         Finalised At           2         BROW, Matt         2017/0000 Griffith C Local Cour REMAW         Video         test@em&VT         3:15 PM         WJ         3:30 PM         Carla Pinacolada         19/02/2019 - 12:00an 19/02/2019 - 4:28pm           3         Green         2019/0000         Griffith C Local Cour REMAW         Video         test@em&VT         4:30 PM         WJ         4:30 PM         Carla Pinacolada         19/02/2019 - 12:00an 19/02/2019 - 4:28pm           4         GREEN, Brett         2018/0000         Griffith C Local Cour STOR         Cells         test@em&VT         4:30 PM         WJ         4:30 PM         Carla Pinacolada         19/02/201 - 1 19/02/2019 - 4:28pm           5         SLO, Rob         2017/0000         Griffith C Local Cour STOR         Other         test@emWT         4:45 PM         WJ         WJ         4:30 PM         Carla Pinacolada         19 |
|      |                                                                                                    |

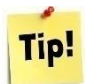

To expand the view of the Manage Reconciliations screen click on < located next to the menu option

| 🗱 NSW                                                | Home Schedule          | s Custody List     | Account    | Contacts | Support | Manage         |    |               |     |
|------------------------------------------------------|------------------------|--------------------|------------|----------|---------|----------------|----|---------------|-----|
| < Back<br>Manage Users                               | 🔇 Manag                | e Reconcili        | ations     |          |         |                |    |               |     |
| Manage Locations Manage Rooms Manage Reconciliations | Ľ                      | Manage Recon       | ciliations |          |         |                |    |               |     |
| Generate Report                                      | Location<br>Griffith ( | ourt               |            | v        | From    | 19/02/2019     | To | Finalise stat | tus |
|                                                      | Search by<br>Offende   | offender<br>r name |            |          | Search  | by case number |    |               |     |

## **Frequently Asked Questions**

#### Why am I using this Reconciliation List?

Each registry must prepare and maintain a daily custody reconciliation sheet of custodial matters dealt with by the court. For further information on Daily custody procedures refer to the Court Services Procedure Guide – Warrants and control orders (Children's, Local and District Court).

#### Can one Registry staff record all the initials, time and Information?

Yes, one Registry staff can record all the information, however a warrant or control order is not to be checked and signed by the same person that prepared the warrant or control order in JusticeLink. The exception to this is at one-person locations.

#### Do I have to print and store a manual copy of the Reconciliation List?

No. JUST Connect automatically saves and stores the information for you. Only the Location Manager (typically Registrar/Deputy Registrar or Team Leader) can edit or retrieve this information.

#### Why am I not able to see past or future Reconciliation Lists?

Past Reconciliation Lists can be viewed by a Location Manager through the Manage menu option. Future Reconciliation Lists do not generate. The daily custody list from Corrective Services will continue to be emailed to the court generic inbox.

## Why am I not able to view the Reconciliation List for my court location or missing columns of information?

To view the Reconciliation List you need to be added to the court location. Contact the JUST Connect support team.

If there is missing information from the columns, check that you are using the latest version of JUST Connect by viewing the bottom right hand corner. The latest version number is on the cover page of this guide.

If it is not the same version as current release press F5 on the keyboard and update your saved bookmarks of JUST Connect.

#### When is the Reconciliation List data retrieved from both OIMS and CIMS?

At approximately 5am each morning, JUST Connect receives the Reconciliation List information from OIMS (the CSNSW Offender Information Management System) and CIMS (the Juvenile Justice Client Information Management System). This is the only update JUST Connect receives per day.

Any changes that occur after this time will need to be manually dealt with, by amending or adding additional lines

#### What happens if JUST Connect crashes or I lose internet connection?

In the rare event that you may lose internet connect or access to JUST Connect, you will need to revert to the manual process by modifying the daily custody list emailed into the court generic inbox.

## **Support**

#### **Contacts details**

The JUST Connect support team can be contacted via:

Phone: 02 8759 0010 (extension 90010)

Email: justconnect@justice.nsw.gov.au

End-point technical support will remain with DTS.

#### **Support materials**

Support materials will be progressively available on the JUST Connect support website, including:

- Comprehensive user guides
- Demonstration videos
- Quick reference guides

Please do not download these documents. The most up to date versions will be maintained via the support page.

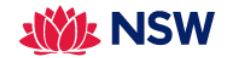

Home Schedules

Custody List

Account

Contacts Support